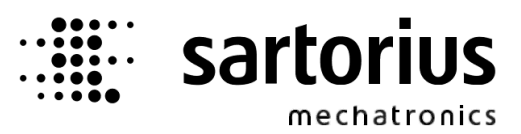

# Manuale d'uso Sartorius Pacchetto applicativo Combics Pro Basic

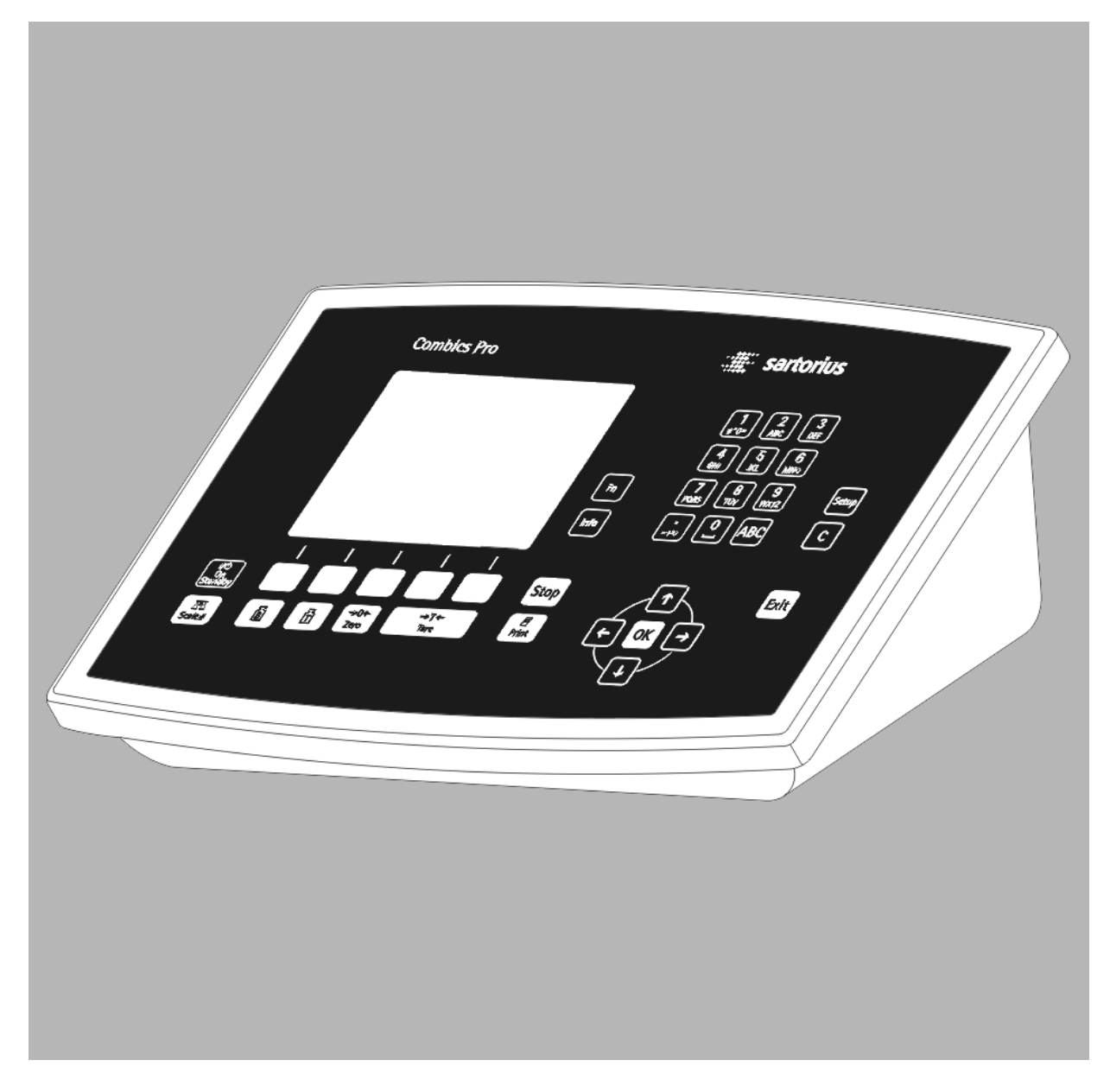

# 

98648-015-79

#### **Please note**

Any information in this document is subject to change without notice and does not represent a commitment on the part of SARTORIUS unless legally prescribed. This product should be operated only by trained and qualified personnel. In correspondence concerning this product the type, name and release number as well as all license numbers in relation to the product have to be quoted.

#### Si prega di osservare quanto segue

Tutte le informazioni contenute in questo documento sono soggette a modifiche senza alcun preavviso e non rappresentano un obbligo da parte della SARTORIUS per quanto non prescritto dalla legge. Questo prodotto dovrebbe essere usato solo da personale istruito e qualificato. Per lo scambio di corrispondenza concernente il prodotto, prego indicare il tipo, il nome, il numero di versione, nonché tutti i numeri di licenza relativi al prodotto.

# Sommario

| 1 | Visione        | d'insieme                                  | 5  |
|---|----------------|--------------------------------------------|----|
| 1 | .1 In gei      | nerale                                     | 5  |
|   | 1.1.1          | Ulteriori manuali                          | 5  |
| 1 | .2 Equip       | aggiamento fornito                         | 5  |
|   | 1.2.1          | Accessori, non compresi nella dotazione    | 5  |
| I | .3 Funzi       | oni dell'applicazione Basic                | 6  |
| 2 | Funziona       | amento                                     | 7  |
| 2 | .1 Displa      | y                                          | 7  |
| 2 | .2 Tasti       | ·                                          | 8  |
|   | 2.2.1          | Immissione dei caratteri alfanumerici      | 9  |
|   | 2.2.2          | Funzionamento tramite gli Help di linea    | 10 |
|   | 2.2.3          | Selezione tramite i tasti di navigazione   | 10 |
|   | 2.2.4          | Schede plug-in                             | 11 |
| 3 | Struttur       | a del menu                                 | 12 |
| 3 | .1 Menu        | di Setup                                   |    |
| 3 | .2 Menu        | di configurazione per Basic                |    |
|   | 3.2.1          | Albero del menu di configurazione          | 12 |
| 4 | Messa ir       | n funzione                                 | 14 |
| • | 1 Instal       | azione dell'annarecchio                    | 14 |
| т | 4.1.1          | Impostazioni di fabbrica                   |    |
| 4 | 2 Menu         | di configurazione                          | 14 |
| • | 4.2.1          | Ingressi                                   | 15 |
|   | 4.2.2          | Uscite                                     | 16 |
|   | 4.2.3          | Impostazioni di fabbrica                   | 21 |
|   | 4.2.4          | Modbus Master                              | 22 |
|   | 4.2.5          | Immissione dei limiti                      | 23 |
|   | 4.2.6          | Parametri<br>Eormato di stompo             | 24 |
|   | 4.2.7<br>1 2 8 | Tornato di Stampa                          | 25 |
|   | 4.2.0          | Dialoghi                                   | 20 |
|   | 4.2.10         | Testi predefiniti                          | 26 |
|   | 4.2.11         | Visione d'insieme dei PP                   | 27 |
|   | 4.2.12         | Visione di un PP                           | 27 |
|   | 4.2.13         | Codice PIN                                 | 28 |
| 4 | .3 Stamp       | ba dei dati di configurazione              | 29 |
| 4 | .4 Uscire      | dalla configurazione                       |    |
| 5 | Program        | ma Basic                                   |    |
| 5 | .1 Test d      | lella bilancia                             |    |
| 5 | .2 Funzi       | onamento e visualizzazione delle bilance   |    |
| 2 | 5.2.1          | Barra grafica                              | 32 |
|   | 5.2.2          | Visione d'insieme delle bilance            | 32 |
|   | 5.2.3          | Visione di una bilancia                    | 32 |
| 5 | .3 Funzi       | one terminale                              |    |
|   | 5.3.1          | Comando                                    | 33 |
|   | 5.3.2          | Funzioni predefinite                       | 34 |
|   | 5.3.3          | Funzioni predefinite con testi predefiniti | 36 |
| 6 | Memoria        | a alibi                                    |    |
| 6 | .1 Attiva      | zione della memoria alibi                  |    |
| 6 | .2 Lettu       | a della memoria alibi                      |    |
|   | 6.2.1          | Lettura sull'apparecchio                   | 37 |

| 6.2.2  | Lettura tramite browser          | 38 |
|--------|----------------------------------|----|
| 6.3 C  | ancellazione della memoria alibi |    |
| 6.4 N  | 1emoria alibi esterna            |    |
| 7 Stan | npa                              | 40 |
| 7.1 N  | lice Label Express (NLE)         | 40 |
| 8 Bus  | di campo                         | 42 |
| 8.1 C  | onfigurazione                    | 42 |
| 8.1.1  | Finestra di scrittura            | 43 |
| 8.1.2  | Finestra di lettura              | 43 |
| 8.1.3  | Dati di scrittura                | 44 |
| 8.1.4  | Dati di lettura                  | 46 |
| 9 SPM  | 1                                | 48 |
| 10     | Indice                           | 51 |

## 1 Visione d'insieme

#### 1.1 In generale

#### 1.1.1 Ulteriori manuali

In questo manuale è descritto il funzionamento del pacchetto applicativo Basic. Per l'installazione, configurazione e calibrazione, prego consultare il manuale d'installazione Combics Pro.

### **1.2 Equipaggiamento fornito**

Il prodotto Basic comprende i seguenti componenti:

- Apparecchio base Combics Pro
- Programma applicativo Basic
- Manuali in formato PDF su CD-ROM

#### Per l'applicazione di Basic sono richiesti i seguenti programmi:

- B10S
- Firmware
- Applicazione Basic

Le schede bus di campo PR 1721 (Profibus, Interbus-S, DeviceNet) sono supportate dall'applicazione. L'applicazione supporta la memoria alibi (vedi Accessori).

#### 1.2.1 Accessori, non compresi nella dotazione

Schede plug-in per slot A/B, slot 1... 3 e slot 4, vedi capitolo 2.2.4 :

Software (licenza): Comunicazione server OPC PR1792/13 Funzione memoria alibi PR 8901/81

Bilance: Possono essere comandate e visualizzate un max. di 4 bilance. Elettroniche di pesatura interne PP5510/10 (max. 2) Piattaforma/bilancia con protocollo xBPI (max. 2)

### 1.3 Funzioni dell'applicazione Basic

L'applicazione Basic descrive il funzionamento dell'indicatore per l'apparecchio Combics Pro. I valori di peso possono essere stampati e allo stesso tempo depositati in una memoria alibi interna. I dati

memorizzati possono essere visualizzati e stampati. Tramite comunicazione il controllore Basic permette non solo la lettura e la scrittura di valori e segnali, ma

può essere usato anche come un potente terminale a distanza. In questo modo è possibile la visualizzazione di messaggi provenienti da un sistema supervisore, il dialogo interattivo con l'utente e l'editazione di testi o valori.

Il controllore Basic può comunicare con un computer con tramite OPC. La trasmissione avviene via Ethernet. La comunicazione tra il controllore Basic e un sistema PLC è possibile tramite un bus di campo (Profibus, Interbus-S, DeviceNet).

In un controllore Basic possono essere installate internamente due elettroniche di pesatura.

Ulteriori funzioni:

- Possibilità di memorizzazione dei pesi della tara predeterminata
- Immissione di testi predefiniti per la funzione terminale
- Memoria alibi interna (richiesta la licenza)
- Memoria alibi esterna tramite uscita della stampante
- Stampa del peso su report configurabile
- Interruttori di limite configurabili (2 limiti per bilancia)
- Ingressi e uscite digitali e analogici configurabili (sono richieste schede plug-in aggiuntive)
- Dialogo con l'utente comandabile a distanza tramite display grafico a colori e tastiera

### 2 Funzionamento

### 2.1 Display

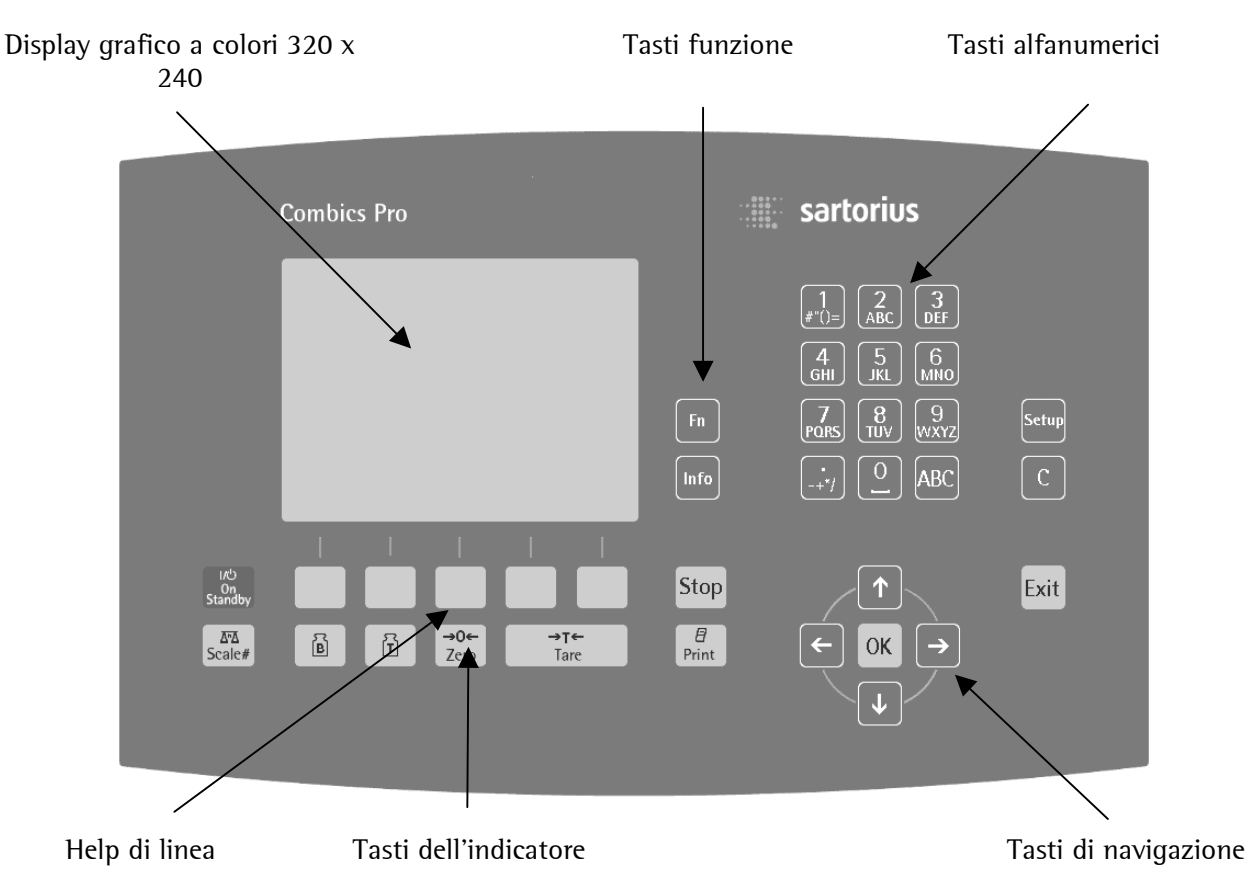

Il display consente la visualizzazione di valori di peso di 7 cifre con punto decimale e segni aritmetici.

| WP-A  | Ma×<br>Min | 6000kg<br>20kg | e=    | 1 kg            |
|-------|------------|----------------|-------|-----------------|
| Okg . |            |                |       | 6000kg          |
| +     |            | 58             | 0(    | ) <sub>kg</sub> |
|       | 2006-01    | 1-25 13:0      | 07:14 |                 |

Le unità di peso possibili sono: t, kg, g, mg, lb oppure oz. Le unità di peso lb o oz non sono consentite per l'utilizzo all'interno dell'UE e della CEE.

Una barra grafica sopra il display del peso indica il peso visualizzato attualmente in relazione alla portata massima (Max). Con il 100% della portata massima la barra grafica raggiunge il punto limite a destra.

| Stato                        | Descrizione                                                          |
|------------------------------|----------------------------------------------------------------------|
| В                            | Indicazione del peso lordo                                           |
| G (G con il modo NTEP o NSC) |                                                                      |
| N                            | Visualizzazione del peso netto<br>Netto = lordo - tara               |
| т                            | ll peso di tara memorizzato viene<br>visualizzato                    |
| PT                           | Valore della tara predeterminata                                     |
| TST                          | ll valore di test appare senza unità di<br>peso sul display del peso |

Sul display appaiono le seguenti indicazioni di stato:

| Stato | Descrizione                                                                                         |
|-------|----------------------------------------------------------------------------------------------------|
| →o←   | ll valore di peso è all'interno di +/- ¼<br>digit del campo di zero                                 |
| • •   | Stabilità del valore di peso                                                                        |
| Δ     | Peso non omologabile CE-M<br>(per es. risoluzione aumentata di 10<br>volte)                         |
| \$    | Modalità dosaggio,<br>lampeggiante se 'arrestata',<br>lampeggiante velocemente se 'stato<br>errore' |

# Funzionamento

# 2.2 Tasti

La tabella sottostante mostra il significato base dei simboli sui tasti; a seconda dei programmi applicativi i tasti possono avere un significato diverso.

| Tasti<br>indicatore | Descrizione                                                                                                    |  |
|---------------------|----------------------------------------------------------------------------------------------------|--|
| B                   | Visualizza il peso lordo                                                                                                    |  |
| Ē                   | Visualizza il peso della tara                                                                                                    |  |
| →T←<br>Tare         | Taratura, il peso lordo attuale<br>viene depositato nella memoria<br>della tara se:<br>il peso è stabile<br>il display non è in stato di |  |
|                     | errore<br>(la funzione dipende dalla<br>configurazione)                                                                                  |  |

| Tasti<br>indicatore | Descrizione                                                                                                    |
|---------------------|----------------------------------------------------------------------------------------------------|
| Print               | Stampa                                                                                                    |
| Σαλ<br>Scale#       | Tasto di selezione per la commutazione tra le bilance                                                                                          |
| →0←<br>Zero         | Azzeramento del peso lordo, se:<br>il peso è stabile<br>il peso è nel campo di<br>azzeramento<br>(la funzione dipende dalla<br>configurazione) |

| Tasti menu | Descrizione                                                     |
|------------|-----------------------------------------------------------------|
| ->         | Sposta il cursore a destra durante<br>l'editazione; selezione   |
| <b>←</b>   | Sposta il cursore a sinistra durante<br>l'editazione; selezione |
|            | Scorre all'indietro le funzioni del menu                        |
| ↓          | Scorre in avanti le funzioni del<br>menu                        |

| Tasti menu | Descrizione                                                            |
|------------|------------------------------------------------------------------------|
|            | Help di linea: selezione della<br>funzione                             |
| С          | Tasto di ritorno / Cancellazione                                       |
| Exit       | Uscire dal menu attuale e passare<br>al livello direttamente superiore |
| ОК         | Immissione / Conferma                                                  |

| Tasti<br>funzione   | Descrizione                                                                                |
|---------------------|--------------------------------------------------------------------------------------------|
| VO<br>On<br>Standby | Accensione/spegnimento del modo<br>di Stand-by,<br>display grafico e alimentazione<br>PS/2 |
| Fn                  | Tasto funzione                                                                             |
| Info                | Informazioni sulla versione,<br>dotazione,<br>risoluzione aumentata di 10 volte            |

| Tasti<br>funzione | Descrizione               |
|-------------------|---------------------------|
| Setup             | Richiama il menu di Setup |
| Stop              | Tasto di stop             |
|                   |                           |

#### 2.2.1 Immissione dei caratteri alfanumerici

La casella di immissione è contrassegnata in modo chiaro. Sono indicati i caratteri alfabetici attivati.

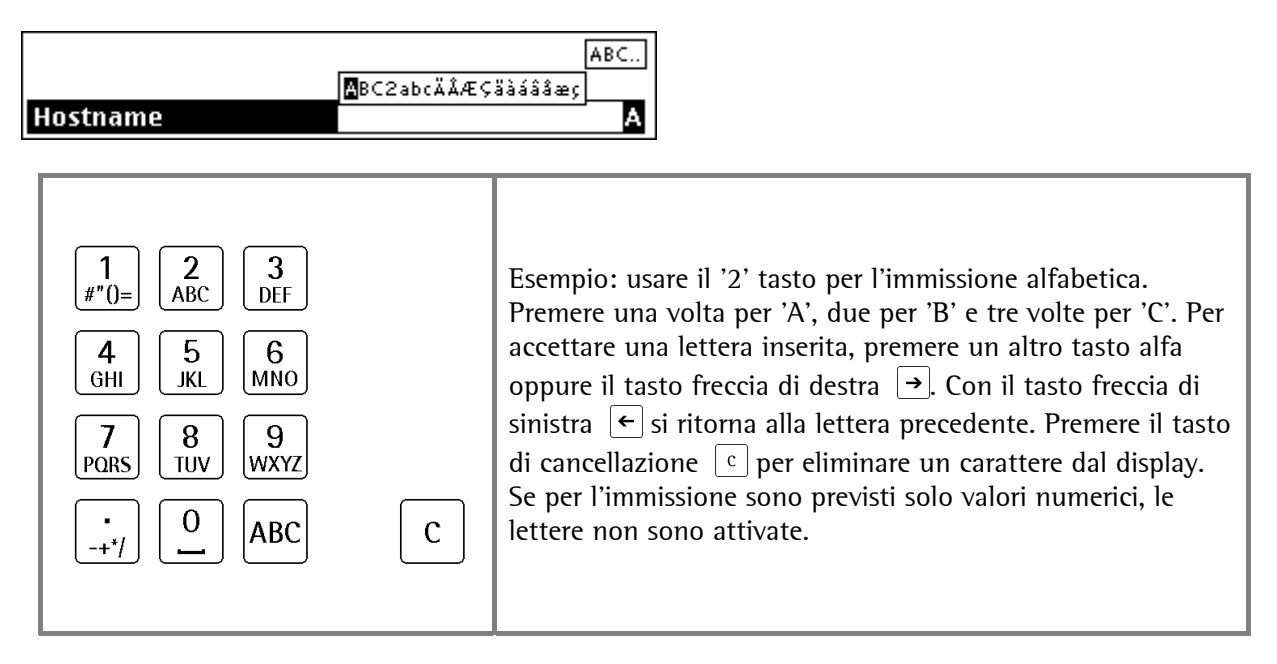

| Tasto             | Carattere                                         | Note                                                                                                    |
|-------------------|---------------------------------------------------|----------------------------------------------------------------------------------------------------|
| <b>1</b><br>#"()= | ₩"()=1€\$¢£¥¤                                     |                                                                                                    |
| 2<br>ABC          | BC2abcÄÅÆÇäàáââæç                                 |                                                                                                    |
| 3<br>DEF          | <b>■</b> EF3defÉèéêẽ                              |                                                                                                    |
| 4<br>GHI          | <b>⊠</b> HI4ghi                                   | Per valori inferiori a 1 deve essere inserito<br>uno 0 prima del punto decimale (per es.                            |
| 5<br>JKL          | <b>E</b> KLSjki                                   | 0.01).                                                                                                    |
| 6<br>MNO          | <b>M</b> NO6mno                                   | ll punto decimale e il doppio punto<br>possono essere inseriti con il tasto punto                                   |
| 7<br>PQRS         | <b>₽</b> QR57pqrsB                                | <u></u> .                                                                                                    |
| 8<br>TUV          | <b>∎</b> UV8tuv                                   | l valori preceduti da un segno aritmetico<br>vengono inseriti allo stesso modo con il                               |
| 9<br>wxyz         | ₩XYZ9w×yz                                         | tasto punto 🤃; si deve premere una volta per il segno meno e due volte per il                                       |
| •<br>-+*/         | <b></b>                                           | segno più.                                                                                                    |
| 0                 | ∎ tasto di spazio                                 | Uno spazio viene inserito con il tasto $\underline{\overset{0}{}}$ .<br>Durante la configurazione, con il tasto ABC |
| ABC               | Commutazione tra il modo alfabetico e<br>numerico | si può commutare tra le unità di peso.                                                                              |

#### 2.2.2 Funzionamento tramite gli Help di linea

l cinque Help di linea disposti sotto il display grafico hanno la funzione descritta nella riga di testo inferiore del display. Le funzioni degli Help di linea in grigio non possono essere selezionate in questo livello di menu oppure con i diritti di accesso attuali.

Nella descrizione delle sequenze operative che richiedono l'uso degli Help di linea, non viene visualizzato il simbolo del relativo Help di linea, ma la funzione da selezionare in parentesi quadrate.

| Setup | Config. | Regol. |  |
|-------|---------|--------|--|

#### 2.2.3 Selezione tramite i tasti di navigazione

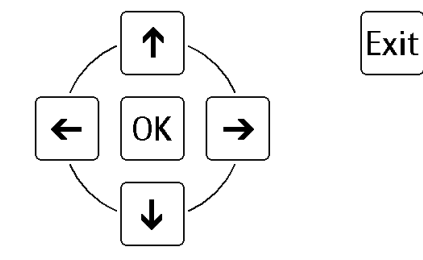

Premere il tasto freccia giù  $\checkmark$  per scorrere verso il basso, o il tasto freccia su  $\uparrow$  per scorrere verso l'alto in un menu. Premere il tasto  $\bigcirc$  per selezionare una voce di menu. Con i tasti  $\bigcirc$   $\bigcirc$  si possono eseguire le impostazioni richieste per una voce di menu selezionata.

Premere il tasto Exit per uscire dal menu; il funzionamento prosegue nel livello superiore successivo.

l livelli di menu successivi sono visualizzati con una freccia ▶ davanti alla voce di menu. La voce di menu selezionata con 1/↓ appare in negativo.

| Informazioni        |  |  |  |
|---------------------|--|--|--|
| Visualizza versione |  |  |  |
| Visualizza stato    |  |  |  |

Premere il tasto  $\ensuremath{\overset{\texttt{OK}}{=}}$  per selezionare una voce di menu

Se la lista delle voci di menù è lunga, una barra grafica verticale sulla sinistra (nero/grigio) indica quale parte della lista è visualizzata.

| Punti di pesatura/PP A/Regolazione |              |  |  |  |  |
|------------------------------------|--------------|--|--|--|--|
| Tempo di risposta                  | <b>‡</b> 320 |  |  |  |  |
| Filtro digitale                    | off          |  |  |  |  |
| Modo di test                       | Assoluto     |  |  |  |  |
| Metr. leg.                         | Nessuno      |  |  |  |  |
| Tempo di stabilità                 | 0.50 s       |  |  |  |  |
| Campo di stabilità                 | 1.00 d       |  |  |  |  |
|                                    |              |  |  |  |  |

Le righe in cui si possono selezionare dei parametri aggiuntivi (con  $\bigcirc$  o  $\bigcirc$ )sono precedute da doppie frecce di senso contrario  $\ddagger$ .

| Punti di pesatura   |   |                 |                                                |
|---------------------|---|-----------------|------------------------------------------------|
| Punto di pesatura A | ‡ | Bilancia 1 xBPI | Selezionare [Bilancia 1xBPI] con i tasti 🗲 / 🗲 |

### 2.2.4 Schede plug-in

La scheda madre di Combics Pro può accogliere fino a 2 elettroniche di pesatura e un max. di 4 schede plug-in.

| Prodotto                              | Funzione                                           | Posizione  |  |
|---------------------------------------|----------------------------------------------------|------------|--|
| PR 5800/10                            | Elettronica di pesatura per sistema                |            |  |
| elettronica di pesatura               | estensimetrico, 10000e (classe 111)                | SIOLAB     |  |
| PR 5510/02                            | Protocolli impostabili in modo autonomo per A e    | Slot 1 2 2 |  |
| 2 interfacce seriali RS232            | B tramite software.                                | SIOL I Z 3 |  |
| PR 5510/04                            | L'interfaccia seriale RS 485/422 viene             |            |  |
| 1 interfaccia seriale RS232 e         | configurata sulla scheda con gli interruttori DIL. | Slot 1 2 3 |  |
| 1 interfaccia seriale RS-485/ RS-422. | Protocolli impostabili tramite software.           |            |  |
| PR 5510/07                            | Uscita analogica 16 bit, 0/4 - 20 mA.              |            |  |
| 1 uscita analogica,                   | Ingresso: 4 canali con massa in comune,            | Slot 1 2 3 |  |
| 4 ingressi analogici                  | (max. 1 scheda)                                    |            |  |
| PR 5510/08                            | Uscita: 5 decadi +Vz., oppure 3 byte binari,       | Slot 1 2 3 |  |
| uscita BCD                            | emettitore aperto 1 ingresso                       |            |  |
| PR 5510/09                            | Uscita: 5 decadi +Vz., oppure 3 byte binari,       | Slot 1 2 2 |  |
| uscita BCD                            | collettore aperto 1 ingresso                       | SIUL 1 2 3 |  |
| PR 5510/12                            | Interfacce digitali separate galvanicamente        |            |  |
| 6 ingressi opto e                     | mediante optoaccoppiatore. Ingressi e uscite       | Slot 1 2 3 |  |
| 12 uscite opto                        | configurabili in modo passivo con il software.     |            |  |
| PR 1721/31                            | Profibus-DP secondo norma IEC 61158 con max.       | Slot 4     |  |
| Slave Profibus-DP                     | 12 Mbit/s                                          | 3101 4     |  |
| PR 1721/32                            | Internus S Slave can max 2 Mhit/s                  | Slot 4     |  |
| Slave Interbus-S                      |                                                    | 5101 4     |  |
| PR 1721/34                            | Slave DaviesNet con may EQO khit/c                 | Slot 4     |  |
| Slave DeviceNet                       |                                                    | 5101 4     |  |
| PR 5510/14                            | 10 / 100 Mbit/s Madbus TCP                         | Slot 4     |  |
| Ethernet                              |                                                    | 5101 4     |  |

### 3 Struttura del menu

### 3.1 Menu di Setup

Se la funzione PIN è attivata, si può accedere al menu di Setup a partire dall'applicazione solo dopo aver immesso un PIN valido. Le impostazioni del menu di Setup quali assegnazione della bilancia, regolazione, ecc. sono descritte nel manuale d'installazione.

### 3.2 Menu di configurazione per Basic

In questo menu vengono immessi i dati di configurazione specifici per l'applicazione di Basic. Essi sono memorizzati in EAROM e quindi sono salvati in caso di cadute di tensione o di un avvio freddo. Con la funzione PIN attivata si può accedere al menu di configurazione [Config.] a partire dall'applicazione solo dopo aver immesso un PIN valido, vedi capitolo 4.2.

#### 3.2.1 Albero del menu di configurazione

| Config.                                                                                                    | Configurazione per Basic                                                                                                    |
|----------------------------------------------------------------------------------------------------|----------------------------------------------------------------------------------------------------|
| - Ingressi                                                                                                    | Assegnamento funzione per schede installate                                                                                                    |
| - Slot 1<br>- Slot 2<br>- Slot 3                                                                                              | Configurazione d'ingresso per scheda 1<br>Configurazione d'ingresso per scheda 2<br>Configurazione d'ingresso per scheda 3                                                                     |
| - Uscite                                                                                                    | Assegnamento funzione per schede d'uscita installate                                                                                                    |
| - Slot 1<br>- Slot 2<br>- Slot 3                                                                                              | Configurazione d'uscita per scheda 1<br>Configurazione d'uscita per scheda 2<br>Configurazione d'uscita per scheda 3                                                                           |
| - Modbus Master                                                                                                    | Espansione I/O (PR5510/14 necessaria)                                                                                                    |
| - Modulo Modbus<br>- Attivazione modulo<br>- Indirizzo IP                                                                     | Selezione del modulo Phoenix 1 8<br>Attivare, disattivare                                                                                                    |
| - Tipo 1/0<br>- Ingresso/uscita<br>- Indirizzo SPM Bit                                                                        | Ingresso/uscita digitale<br>1 16<br>0 2047                                                                                                    |
| - Limiti                                                                                                    |                                                                                                    |
| - Bilancia<br>- Limite 1 On<br>- Limite 1 Off<br>- Limite 2 On<br>- Limite 2 On                                               | Bilancia A, B, C, D<br>0 Max (portata massima), unità di regolazione<br>0 Max                                                                                                    |
| - Parametri                                                                                                    |                                                                                                    |
| - Nome del terminale<br>- Memoria alibi esterna<br>- Stampante<br>- Copie di report<br>- Numero di sequenza<br>- Formato data | Max. 18 caratteri alfanumerici<br>Nessuna, slot 1/2/3 - RS232/485, RS232 standard<br>Nessuna, slot 1/2/3 - RS232/485, RS232 standard<br>0 99<br>0 999999<br>GG.MM.AAAA, MM/GG/AAAA, AAAA.MM.GG |

| Config.                                                                          | Continuazione di configurazione per Basic                                                                                                    |
|----------------------------------------------------------------------------------|----------------------------------------------------------------------------------------------------|
| - Formato di stampa                                                              |                                                                                                    |
| - Riga 1,2 40                                                                    | Lordo, netto, tara, intestazione, modo di pesatura, risposta dialogo 1 3,<br>32767<br>OPC-DINT 1 3, peso attuale, peso editato, peso editato A D,<br>Stringa di caratteri editata, numero intero editato, numero reale editato,<br>Riga vuota,,<br>Avanzamento moduli, nome del terminale, nome del PP, numero di<br>sequenza,<br>Data, ora |
| - Tara predeterminata                                                            |                                                                                                    |
| - 1D<br>- Nome della tara<br>- Peso della tara                                   | 1 999<br>Max. 18 caratteri alfanumerici<br>Formato e unità come per regolazione                                                                                                    |
| - Dialoghi                                                                       |                                                                                                    |
| - Messaggio di dialogo 1<br>- Messaggio di dialogo 2<br>- Messaggio di dialogo 3 | Max. 18 caratteri alfanumerici<br>Max. 18 caratteri alfanumerici<br>Max. 18 caratteri alfanumerici                                                                                                    |
| - Testi predefiniti                                                              |                                                                                                    |
| - 1D<br>- Prima riga<br>- Seconda riga                                           | 1 999<br>Max. 18 caratteri alfanumerici<br>Max. 18 caratteri alfanumerici                                                                                                    |
| - Visione d'insieme PP                                                           |                                                                                                    |
| - Mostra visione PP<br>- Riga 1 - 6                                              | Attivazione, disattivazione<br>Lordo, netto, tara, limite 1, limite 2, uscita analogica, riga vuota                                                                                                    |
| - Visione di un PP                                                               |                                                                                                    |
| - Riga1 - 8<br>- Grandezza + / -                                                 | Lordo, netto, tara, limite 1, limite 2, uscita analogica, riga vuota<br>Selezione della rappresentazione del peso (12 possibilità)                                                                                                    |
| - PIN                                                                            | (solo se il PIN è attivato)                                                                                                    |
| - Usa PIN<br>- PIN attuale<br>- Nuovo PIN<br>-Ripeti PIN                         | Attivazione, disattivazione<br>1111 9999<br>1111 9999<br>1111 9999                                                                                                    |

\* È possibile solo se il commutatore CAL 2 e il commutatore CAL A/B sono nella posizione aperta

### 4 Messa in funzione

### 4.1 Installazione dell'apparecchio

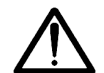

Le istruzioni di sicurezza relative all'installazione e alla messa in funzione sono descritte nel manuale d'installazione.

Dopo aver accesso l'alimentazione di tensione, appare il menu BIOS.

Se l'apparecchio non si trova in uno stato regolare, accedere al menu BIOS nel seguente modo:

- premere i tasti 💯 Exit contemporaneamente per circa 6 secondi oppure
- scollegare l'apparecchio dalla rete elettrica per 1 minuto, tenere premuto il tasto Stop e riaccendere.

```
==== BIOS MENU ====
1 Warmstart (continue from power fail)
2 Coldstart (reset application data)
3 Restore (load application data)
4 Erase (reset to factory settings)
5 Test (systemtests)
6 Flash (enter flash setup)
INFO Show versions
```

Ora si può eseguire l'avvio caldo, l'avvio freddo oppure altre funzioni, vedi manuale d'installazione.

#### 4.1.1 Impostazioni di fabbrica

Le impostazioni di fabbrica (default) possono essere ripristinate solamente se non è attivata la protezione di scrittura; si veda anche la descrizione del commutatore CAL nel manuale d'installazione.

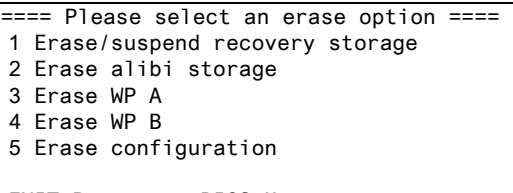

EXIT Return to BIOS Menu

- 1 L'intera memoria dati FLASH viene cancellata
- 2 1 dati nella memoria Alibi vengono cancellati
- 3 1 dati e i parametri di regolazione di PP-A vengono ripristinati sull'impostazione di fabbrica
- 4 1 dati e i parametri di regolazione di PP-B vengono ripristinati sull'impostazione di fabbrica
- 5 1 dati di configurazione vengono ripristinati sull'impostazione di fabbrica

### 4.2 Menu di configurazione

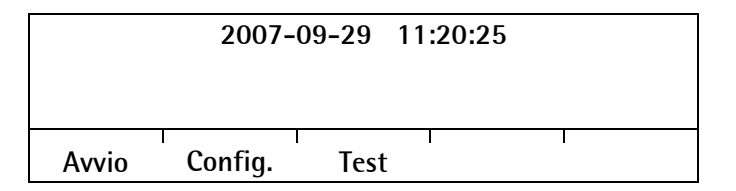

Si accede al menu di configurazione tramite [Config.].

Se è attivata la funzione PIN sotto [Config.]-[Parametri]-[Usa PIN] si può accedere al menu di configurazione [Config.] a partire dall'applicazione solo dopo aver immesso un PIN valido. Dopo l'attivazione il PIN è impostato su 9999 e può essere modificato; si veda anche il capitolo 4.2.7.

#### 4.2.1 Ingressi

La configurazione si basa su una lista di funzioni, ognuna delle quali

è assegnata ad un bit interno. L'impostazione di fabbrica si trova al capitolo 4.2.3, gli indirizzi al capitolo 9. Cambiando il tipo di scheda 1/O i dati di configurazione rimangono inalterati. Le funzioni per una bilancia non installata possono essere selezionate, ma non hanno alcun effetto.

| Configurazione |        | ]                                    |
|----------------|--------|--------------------------------------|
| ▶ Ingressi     |        | Premere OK per selezionare una voce. |
| ▶ Uscite       |        |                                      |
| Modbus Master  |        |                                      |
|                |        |                                      |
|                | Stampa |                                      |

#### 4.2.1.1 Ingressi digitali

Ai singoli ingressi può essere assegnata una funzione tra 1 ... 2047, vedi capitolo 0. Se ad una funzione di ingresso vengono assegnati più ingressi, prevale l'ingresso con il numero di scheda più alto e/o il numero di ingresso. Le funzioni di ingresso non assegnate sono ignorate.

Il tipo di scheda e gli ingressi/uscite disponibili sono riconosciuti automaticamente.

| Configurazi       | one/Ingressi      |                                     |
|-------------------|-------------------|-------------------------------------|
| Slot              | ≠ 1               | Selezionare il posto scheda con ←/→ |
| Тіро              | Ingressi digitali |                                     |
| Ingresso          | 1                 |                                     |
| Indirizzo bit SPM | 128               |                                     |
|                   |                   |                                     |
| lngr – Ingr. +    | I I               |                                     |

La commutazione dell'ingresso è possibile con [lngr. -] / [lngr. +] oppure con l'immissione del numero. Se lo slot selezionato non ha degli ingressi, sul display appare:

| Configurazione/Ingressi |   |   |   |           |         |
|-------------------------|---|---|---|-----------|---------|
| Slot                    |   |   | ŧ |           | 2       |
| Tipo                    |   |   |   | Nessun ir | ngresso |
|                         | Ι | I | ſ |           |         |

| Possibili schede plug-in |                    |            |  |  |  |
|--------------------------|--------------------|------------|--|--|--|
| PR5510/08                | Tipo 1/O digitale: | 1 ingresso |  |  |  |
| PR5510/09                | Tipo 1/O digitale: | 1 ingresso |  |  |  |
| PR5510/12                | Tipo 1/O digitale: | 6 ingressi |  |  |  |

#### 4.2.2 Uscite

Cambiando il tipo di scheda, i dati di configurazione rimangono invariati. La configurazione si basa su una lista di funzioni, ognuna delle quali è assegnata ad un bit interno. Gli indirizzi si trovano nel capitolo 9. Le funzioni per una bilancia non installata possono essere selezionate, ma non hanno alcun effetto.

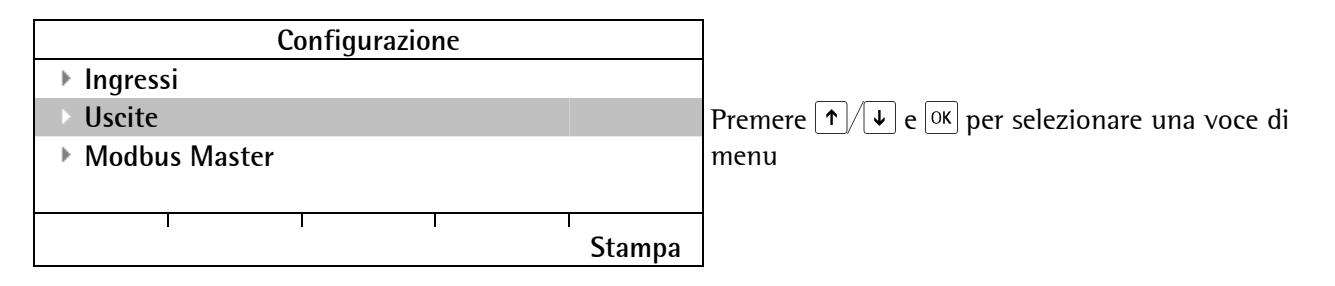

#### 4.2.2.1 Uscite digitali

L'assegnazione delle funzioni ad una bilancia è valida solo se la bilancia esiste.

Alle singole uscite può essere assegnata una funzione tra 1 ... 2047, vedi capitolo 9. Le uscite non assegnate sono disattivate.

Il tipo di scheda e gli ingressi/uscite disponibili sono riconosciuti automaticamente.

| Configuraz        | ione/Uscite     |                                     |
|-------------------|-----------------|-------------------------------------|
| Slot              | ≠ 1             | Selezionare il posto scheda con ←/→ |
| Тіро              | Uscite digitali |                                     |
| Uscita            | 1               |                                     |
| Indirizzo bit SPM | 256             |                                     |
|                   |                 |                                     |
| Usc Usc. +        |                 |                                     |

La selezione dell'uscita è possibile con [Usc. -] / [Usc. +] oppure con l'immissione del numero. Se lo slot selezionato non ha delle uscite, sul display appare:

|      | С | onfigurazione/Us | cite           |
|------|---|------------------|----------------|
| Slot |   | <b>≠</b>         | 2              |
| Tipo |   |                  | Nessuna uscita |
|      |   |                  | ſ              |

| Possibili sche | ede plug-in        |           |
|----------------|--------------------|-----------|
| PR5510/08      | Tipo 1/0 digitali: | 24 uscite |
| PR5510/09      | Tipo 1/0 digitali: | 24 uscite |
| PR5510/12      | Tipo 1/0 digitali: | 12 uscite |

#### 4.2.2.2 Configurazione dell'uscita delle schede BCD PR 5510/08 e -/09

Le schede PR5510/08 e PR5510/09 possono essere montate nello slot 1 ... 3 e sono configurabili come:

- scheda digitale con 24 uscite / 1 ingresso. Configurabile come scheda 1/0 digitale, vedi capitolo 4.2.2.1.
- Uscita BCD con 5 decadi per i valori di peso. Per i valori di peso con più di 5 decadi vengono visualizzate solo le ultime 5 cifre. I dati si riferiscono di volta in volta alla bilancia selezionata sotto [Fonte dei dati].
- 16 bit in DWORD 9, 10 o 11, dipende dallo slot.

Emissione dei dati:

| Bit | PIN | Signifi  | cato              |
|-----|-----|----------|-------------------|
| 0   | 2   | 1        |                   |
| 1   | 3   | 2        | $\times 10^{-0}$  |
| 2   | 4   | 4        | XIU               |
| 3   | 5   | 8        |                   |
| 4   | 6   | 1        |                   |
| 5   | 7   | 2        | v10 <sup>-1</sup> |
| 6   | 8   | 4        | XIU               |
| 7   | 9   | 8        |                   |
| 8   | 10  | 1        |                   |
| 9   | 11  | 2        | $\times 10^{-2}$  |
| 10  | 12  | 4        | XIU               |
| 11  | 13  | 8        |                   |
| 12  | 14  | 1        |                   |
| 13  | 15  | 2        | $\times 10^{-3}$  |
| 14  | 16  | 4        | XIU               |
| 15  | 17  | 8        |                   |
| 16  | 18  | 1        |                   |
| 17  | 19  | 2        | ×10 <sup>4</sup>  |
| 18  | 20  | 4        | XIU               |
| 19  | 21  | 8        |                   |
| 20  | 22  | Segno    | aritmetico        |
| 21  | 23  | Stabilit | à                 |
| 22  | 24  | Valore   | valido            |
| 23  | 25  | Tarato   |                   |

Una commutazione tra BCD e le uscite digitali e viceversa non cancella le funzioni di uscita configurate per questo posto scheda.

| Configuraz     | ione/Uscite |            |                                                                      |
|----------------|-------------|------------|----------------------------------------------------------------------|
| Slot           | _           | 2          |                                                                      |
| Тіро           | <b>‡</b>    | Uscita BCD | Premere $\leftarrow/$ $\rightarrow$ per selezionare una voce di munu |
| Fonte dei dati |             | PP-A       |                                                                      |
| Valore BCD     |             | Lordo      |                                                                      |
|                |             |            |                                                                      |
|                | I           | I          |                                                                      |

Per usare la funzione BCD, si deve impostare [Tipo] su [Uscita BCD]. Con l'impostazione [Uscite digitali] la scheda si comporta come descritto nel capitolo 4.2.2.1. Sotto [Fonte dei dati] si può selezionare la bilancia. Come [Valore BCD] si può selezionare per [Fonte dei dati] = [PP-A ... D] quanto segue:

- Lordo

- Netto
- Tara
- Come display

Al posto di un PP in SPM si può selezionare come fonte dei dati l'indirizzo predefinito per questo slot, vedi capitolo 9.

| Config         | urazione/Usci | te         |                                            |
|----------------|---------------|------------|--------------------------------------------|
| Slot           |               | 2          |                                            |
| Тіро           |               | Uscita BCD |                                            |
| Fonte dei dati | ‡             | SPM %MD 9  | Premere ←/→ per selezionare una voce di me |
|                |               |            |                                            |
|                | I             | Ι          |                                            |

Gli indirizzi predefiniti sono: Slot 1: %MD 9, Slot 2: %MD 10, Slot 3: %MD 11. Saranno emesse le ultime 5 decadi di DWORD.

Premere il tasto Exit per ritornare al menu precedente [Configurazione].

#### 4.2.2.3 Configurazione dell'ingresso della scheda ingresso/uscita analogici

Nello slot 1 ... 3 si può installare un massimo di 3 schede PR5510/07. Per gli ingressi analogici non è possibile eseguire una configurazione.

### 4.2.2.4 Configurazione dell'uscita della scheda ingresso/uscita analogici

Nello slot 1 ... 3 si può installare un massimo di 3 schede PR5510/07.

| Configura        | zione/Uscite     |
|------------------|------------------|
| Slot             | <b>‡</b> 3       |
| Тіро             | Uscita analogica |
| Fonte dei dati   | PP-A             |
| Valore analogico | Lordo            |
| Range            | 4 20 mA          |
| Per errore C.A/D | 0 mA             |
| Per sotto zero   | 0 mA             |
| Per sopra Max    | 20 mA            |
|                  |                  |
|                  | 1 1              |
|                  |                  |

| Emissione dei valori di peso delle bilance A, B, C o D.              |
|----------------------------------------------------------------------|
| 0 - Max sono convertiti in 0/4 mA - 20 mA.                           |
| Emissione dei valori nell'indirizzo SPM, vedi capitolo 9.            |
| l valori di SPM sono memorizzati con 1 µA/d nell'area di uscita 0 20 |
| mA                                                                   |
|                                                                      |

| [Valore analogico] |                                                                |
|--------------------|----------------------------------------------------------------|
| [Lordo]            | Emissione del valore lordo                                     |
| [Netto / Lordo]    | Emissione del valore netto se tarato, altrimenti lordo         |
| [Netto / 0 mA]     | Emissione del valore netto se tarato, altrimenti 0 mA          |
| [Netto / 4 mA]     | Emissione del valore netto se tarato, altrimenti, 4 mA         |
| [Netto / 20 mA]    | Emissione del valore netto se tarato, altrimenti 20 mA         |
| [Range]            |                                                                |
| [020 mA]           | Emissione di 0 Max come 0 20 mA                                |
| [420 mA]           | Emissione di 0 Max come 4 20 mA                                |
| [D 0.4/D]          | ·                                                              |
| [Per errore C.A/D] |                                                                |
| [0 mA]             | Impostare l'uscita su 0 mA                                     |
| [4 mA]             | Impostare l'uscita su 4 mA                                     |
| [20 mA]            | Impostare l'uscita su 20 mA                                    |
| [Arrestare]        | L'ultimo valore di uscita rimane invariato                     |
| [Per sotto zero]   |                                                                |
| [0 mA]             | Impostare l'uscita su 0 mA                                     |
| [4 mA]             | Impostare l'uscita su 4 mA                                     |
| [20 mA]            | Impostare l'uscita su 20 mA                                    |
| [Arrestare]        | L'ultimo valore di uscita rimane invariato                     |
| [Lineare]          | Solo per [420 mA]: l'uscita decresce sotto 4 mA fino al        |
|                    | raggiungimento del limite                                      |
| [Per sopra Max]    |                                                                |
| [0 mA]             | Impostare l'uscita su 0 mA                                     |
| [4 mA]             | Impostare l'uscita su 4 mA                                     |
| [20 mA]            | Impostare l'uscita su 20 mA                                    |
| [Arrestare]        | L'ultimo valore di uscita rimane invariato                     |
| [Lineare]          | l'uscita aumenta sopra 20 mA fino al raggiungimento del limite |

Premere il tasto Exit per ritornare al menu precedente [Configurazione].

#### 4.2.2.5 Adattamento dell'uscita analogica

La corrente di uscita può essere adattata in piccoli range. Questa operazione risulta necessaria se risultano delle piccole differenze dal valore nominale in un PLC collegato.

Con il tasto [III] [Visualizza slot]-[Slot 1..3 PR5510/07 1/0 analogici] si accede al menu:

|                | Inform      | nazioni/Slo | ot HW       |          |                 |
|----------------|-------------|-------------|-------------|----------|-----------------|
| PR5510/0       | )7 su slot  |             |             | 3        |                 |
| È usato d      | a PLC       |             |             | 1        |                 |
| Uscita an      | alogica     |             |             | 9.066 mA |                 |
| Incremen       | ti          |             | 2           | 4711 cnt |                 |
| Ingresso       | analogico 1 |             |             | 13       |                 |
|                |             |             |             | 0.433 %  |                 |
|                |             |             | 1           |          |                 |
| Arresta<br>PLC | I/O Off     | Adatta      | Ripristina  |          | Premere [Adatta |
|                |             |             |             |          |                 |
| /\$1/          | tehA/WH ta  | ta usoita a | nalogica Sk | nt?      |                 |

| /Slot HW/Adatta us | scita analogica Slot3 |
|--------------------|-----------------------|
| Uscita             | 4.000 mA              |
| Misurato           | 4.004 mA              |
|                    |                       |

Sotto [Misurato] viene immesso il valore per 4 mA (misurato per es. dal PLC collegato). Dopo aver premuto OK viene visualizzato il secondo valore (20 mA):

| /Slot HW/Adatta us | scita analogica Slot3 |
|--------------------|-----------------------|
| Uscita             | 20.000 mA             |
| Misurato           | 20.010 mA             |

Sotto [Misurato] viene immesso il valore per 20 mA (misurato per es. dal PLC collegato).

Salvare impostazioni?

Con [Sì] si accettano le modifiche, con [No] i valori originali rimangono invariati.

Per ripristinare le impostazioni di fabbrica (4 mA e 20 mA):

| Informazioni/SI                  | ot HW      |
|----------------------------------|------------|
| PR5510/07 su slot                | 3          |
| È usato da PLC                   | 1          |
| Uscita analogica                 | 9.066 mA   |
| Incrementi                       | 24711 cnt  |
| Ingresso analogico 1             | 13         |
|                                  | 0.433 %    |
|                                  |            |
| Arresto di<br>PLC I/O Off Adatta | Ripristina |

Il display visualizza una domanda di sicurezza:

Ripristinare i valori standard?

Con [Sì] si ripristinano le impostazioni di fabbrica, con [No] i valori immessi rimangono invariati.

### 4.2.3 Impostazioni di fabbrica

**Ingressi digitali:** non ci sono impostazioni di fabbrica per gli ingressi digitali **Uscite digitali:** non ci sono impostazioni di fabbrica per le uscite digitali (eccetto BCB).

Uscita analogica:

| Parametri        | Valore  |
|------------------|---------|
| Fonte dei dati   | PP-A    |
| Valore analogico | Lordo   |
| Range            | 4 20 mA |
| Per errore C.A/D | 0 mA    |
| Per sotto zero   | 0 mA    |
| Per sopra Max    | 20 mA   |

Uscita BCD:

| Parametri      | Valore |
|----------------|--------|
| Fonte dei dati | PP-A   |
| Valore BCD     | Lordo  |

#### 4.2.4 Modbus Master

Nell'applicazione Basic il Modbus Master supporta fino a 8 moduli Modbus predefiniti.

#### 4.2.4.1 Moduli supportati

#### Moduli 1 - 4

1 moduli 1 - 4 sono del seguente tipo: - Inline Block 10 Phoenix Contact (ILB ETH 24 D116 D1016-2TX) Ognuno di questi moduli offre 16 ingressi digitali e 16 uscite digitali.

#### Moduli 5 - 6

1 moduli 5 - 6 sono del seguente tipo:

- Inline Modular Phoenix Contact (IL ETH BK DI8 DO4 2-TX-PAC)

- Moduli di uscita Phoenix Contact (IB IL 24 D016-PAC)
- Moduli di uscita Phoenix Contact (IB IL 24 DO16-PAC)

Questi moduli offrono complessivamente 8 ingressi digitali e 36 uscite digitali.

#### Moduli 7 - 8

l moduli 7 - 8 sono del seguente tipo:

- Inline Modular Phoenix Contact (IL ETH BK DI8 DO4 2-TX-PAC)
- Moduli di uscita Phoenix Contact (IB IL 24 D016-PAC)
- Moduli di uscita Phoenix Contact (IB IL 24 D016-PAC)
- Alimentazione Phoenix Contact (IB IL 24 PWR IN-PAC)
- Moduli di uscita Phoenix Contact (IB IL 24 DO16-PAC)

Questi moduli offrono complessivamente 8 ingressi digitali e 52 uscite digitali.

#### 4.2.4.2 Tool di configurazione

L'hardware dei moduli deve essere configurato secondo il manuale di istruzioni di Phoenix. Inoltre si deve assegnare un indirizzo IP ad ogni morsetto. Phoenix mette a disposizione il tool IPAssign.exe.

#### 4.2.4.3 Configurazione sull'apparecchio

La configurazione viene eseguita sotto [Config.]-[Modbus Master]:

| Configurazione       | /Modbus Master  |                                                                 |
|----------------------|-----------------|-----------------------------------------------------------------|
| Errore comunicazione | Ignora          | lgnora o visualizza messaggio se c'è un errore di comunicazione |
| Modulo Modbus        | Phoenix 1       | Selezione del modulo                                            |
| Attivare modulo      | J               | Attivabile/disattivabile                                        |
| Indirizzo IP         | 0.0.0           |                                                                 |
| Tipo I/O             | Uscite digitali | Oppure ingressi digitali                                        |
| Uscita               | 1               | Premere ←/→ per selezionare una voce di menu                    |
| Indirizzo bit SPM    | 0               |                                                                 |
|                      |                 |                                                                 |
| Usc. – Usc. +        |                 |                                                                 |

[Indirizzo IP]: a questo punto l'indirizzo IP assegnato al modulo deve essere comunicato all'applicazione. [Tipo I/O]:in questa fase il tipo I/O da configurare può essere selezionato; le due voci successive saranno visualizzate in base alla selezione fatta.

[Ingresso] o [Uscita]: per l'ingresso o l'uscita selezionato può essere assegnato un bit SPM.

#### 4.2.5 Immissione dei limiti

Ogni limite è costituito da un punto di accensione e di spegnimento per poter definire una isteresi. I 4 valori per ogni bilancia vengono immessi secondo lo stesso principio. I valori devono essere tra  $-0.01 \times \text{Max}$  e  $1.01 \times \text{Max}$  della bilancia corrispondente. Le uscite dei limiti sono descritte nel capitolo 9.

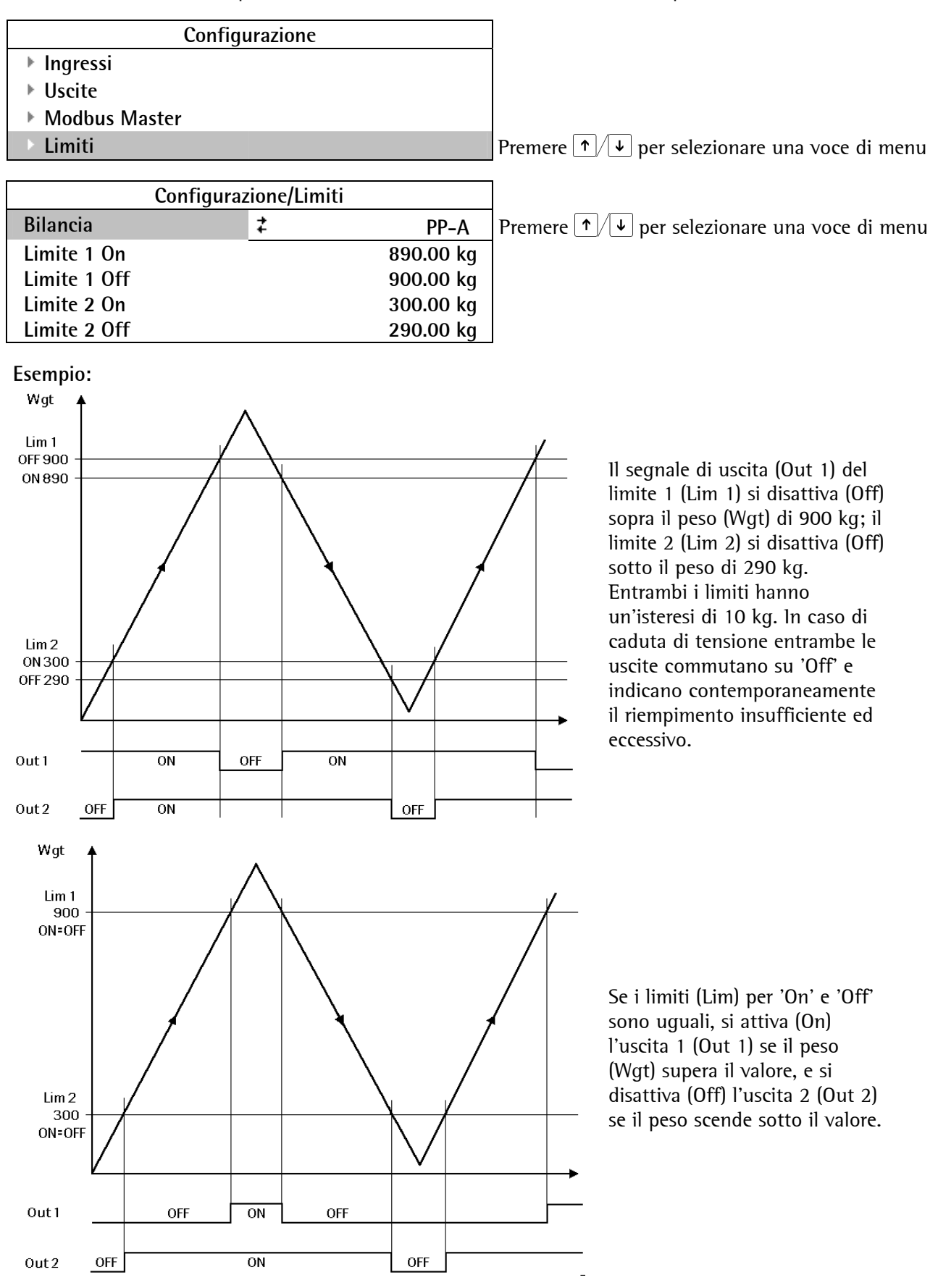

#### 4.2.6 Parametri

Selezionare il menu [Config.]-[Parametri].

| Сс            | onfigurazione |
|---------------|---------------|
| Ingressi      |               |
| Uscite        |               |
| Modbus Master |               |

▶ Limiti

Parametri

Premere  $\uparrow/\checkmark$  per selezionare una voce di menu

| Configurazione/Parametri |                   |  |
|--------------------------|-------------------|--|
| Nome del terminale       | Combics Pro Basic |  |
| Memoria alibi est.       | Nessuna           |  |
| Stampante                | Standard RS232    |  |
| Copie di report          | 2                 |  |
| Numero di sequenza       | 123456            |  |
| Formato data             | GG.MM.AAAA        |  |
|                          |                   |  |

#### [Nome del terminale]

Il nome del terminale appare sulla stampa del report. Immettere il nome di identificazione con un massimo di 18 caratteri alfanumerici.

#### [Memoria alibi est.]

Definizione dell'interfaccia fisica (selezione); selezionare [Nessuna]se non deve essere eseguita una stampa. L'interfaccia deve essere selezionata anche sotto selezionata [Interfacce seriali] e sotto [Param.] devono essere impostati i parametri di trasmissione.

#### [Stampante]

Definizione dell'interfaccia fisica (selezione); selezionare [Nessuna]se non deve essere eseguita una stampa. L'interfaccia deve essere selezionata anche sotto [seup] [Interfacce seriali]. Impostare i parametri di trasmissione sotto [Param.].

#### [Copie di report]

Numero di ripetizioni della stampa del report. Possono essere emesse un massimo di 99 copie.

#### [Numero di sequenza]

Questo numero viene usato, oltre alla data e all'ora, come identificazione univoca per i record di dati nella memoria alibi. Il numero di sequenza è impostabile tra 1 - 999999.

#### [Formato data]

Per la data si può scegliere tra 3 formati: [AAAA.MM.GG], [GG.MM.AAAA] oppure [MM/GG/AAAA]

#### [PIN]

Se è stato inserito un PIN (4 cifre), è possibile uscire dall'applicazione solo immettendo di nuovo il codice PIN.

#### 4.2.7 Formato di stampa

Nel menu [Config.]-[Formato di stampa] si possono definire le informazioni da inviare alla stampante. I dati della bilancia selezionata (A o B o C o D) vengono stampati

| Configurazione/Formato di stampa |       |   |            |            |                                                                      |
|----------------------------------|-------|---|------------|------------|----------------------------------------------------------------------|
| Riga 1                           |       | ‡ | Nome del t | erminale   | Premere $\leftarrow/$ $\rightarrow$ per selezionare una voce di menu |
| Riga 2                           |       |   | N          | ome di PP  |                                                                      |
| Riga 3                           |       |   | Numero di  | sequenza   |                                                                      |
| Riga 4                           |       |   |            | Data       |                                                                      |
| Riga 5                           |       |   |            | Ora        |                                                                      |
| Riga 6                           |       |   |            | Lordo      |                                                                      |
| Riga 7                           |       |   |            | Netto      |                                                                      |
| Riga 8                           |       |   |            | Tara       |                                                                      |
| Riga 9                           |       |   | R          | liga vuota |                                                                      |
|                                  |       |   |            | -          |                                                                      |
| Inser.                           | Canc. |   | Ι          | I          |                                                                      |

Con [Inser.] si può inserire un'altra riga prima della riga selezionata. Una riga inserita ha il significato di [Riga vuota]; successivamente a questa riga può essere assegnato un altro significato. Con [Canc.] si cancella una riga selezionata.

Si possono eseguire le seguenti assegnazioni:

| [Riga vuota]<br>[]<br>[Avanzamento modulo]<br>[Nome del terminale]<br>[Nome di PP]<br>[Numero di seguenza] | Invio di una riga vuota alla stampante<br>Stringa di caratteri dell'intera riga (39 caratteri)<br>Avanzamento del modulo (Formfeed)<br>Nome definito sotto [Parametri] |
|----------------------------------------------------------------------------------------------------|----------------------------------------------------------------------------------------------------|
| [Data]                                                                                                    | Nel formato della data scelto, vedi anche il capitolo 4.2.6                                                                                                    |
| [Ora]                                                                                                    |                                                                                                    |
| [Lordo]                                                                                                    | Peso lordo con unità                                                                                                    |
| [Netto]                                                                                                    | Peso netto con unità                                                                                                    |
| [Tara]                                                                                                    | Peso della tara con unità                                                                                                    |
| [Intestazione]                                                                                             |                                                                                                    |
| [Modo di pesata]                                                                                           |                                                                                                    |
| [Risposta dialogo 1]                                                                                       |                                                                                                    |
| [Risposta dialogo 2]                                                                                       |                                                                                                    |
| [Risposta dialogo 3]                                                                                       |                                                                                                    |
| [OPC DINT 1]                                                                                               |                                                                                                    |
| [OPC DINT 2]                                                                                               |                                                                                                    |
| [OPC DINT 3]                                                                                               |                                                                                                    |
| [Peso attuale]                                                                                             |                                                                                                    |
| [Peso editato]                                                                                             |                                                                                                    |
| [Peso editato A]                                                                                           |                                                                                                    |
| [Peso editato B]                                                                                           |                                                                                                    |
| [Peso editato C]                                                                                           | Vedi anche il capitolo 4.2.6                                                                                                    |
| [Peso editato D]                                                                                           |                                                                                                    |
| [Stringa editata]                                                                                          |                                                                                                    |
| [N milero editato]                                                                                         |                                                                                                    |
| [ivumero reale editato]                                                                                    |                                                                                                    |

#### 4.2.8 Tara predeterminata

1 valori della tara già memorizzati possono essere assegnati a tutte le bilance. 11 numero 1D deve essere compreso tra 1 e 999.

| Configurazione/Tara predeterminata |                 |               |                 |  |
|------------------------------------|-----------------|---------------|-----------------|--|
| ID                                 | Nome della tara |               | Peso della tara |  |
| 1                                  | Contenitore 1   | Contenitore 1 |                 |  |
| 2                                  | Contenitore 2   | 42.7 kg       |                 |  |
| 3                                  | Contenitore 3   | 49.2 kg       |                 |  |
| 100                                | Supporto 1      | 200 kg        |                 |  |
|                                    |                 |               |                 |  |
| Nuov                               | /o N            | Nodif.        | Canc.           |  |

Se esiste già una ID, il nome e i pesi corrispondenti possono essere modificati con [Modif.]. Il nome della tara può essere selezionato liberamente e può comparire più volte. Allo stesso modo si può selezionare l'unità per il peso della tara. Se le unità della bilancia e della tara predeterminata differiscono, durante la taratura il valore della tara predeterminata viene convertito nell'unità della bilancia. Il valore della tara predeterminata non deve superare il valore Max. più grande di una bilancia.

#### 4.2.9 Dialoghi

Per la voce [Messaggio di dialogo 1 - 3] si possono definire 3 testi.

| Configurazione/Dialoghi |                    |  |
|-------------------------|--------------------|--|
| Messaggio di dialogo 1  | Inserire il valore |  |
| Messaggio di dialogo 2  |                    |  |
| Messaggio di dialogo 3  |                    |  |
|                         |                    |  |

Se non sono stati inseriti dei messaggi di dialogo, non ci sarà nessun messaggio di dialogo e non è prevista nessuna risposta.

#### 4.2.10 Testi predefiniti

l testi predefiniti sono di due righe e il numero ID corrispondente deve essere tra 1 e 999. l test predefiniti possono essere visualizzati. Per la riga 1 deve essere registrato almeno un testo.

|      | Configurazione/ | Testi predefiniti |
|------|-----------------|-------------------|
| ID   | Riga 1          | Riga 2            |
| 1    | Contenitore 1   | 30.6 Kg           |
| 2    | Contenitore 2   | 42.7 kg           |
| 3    | Contenitore 3   | 49.2 kg           |
| 100  | Supporto 1      | 200 kg            |
|      |                 |                   |
| Nuov | vo Mo           | odif. Canc.       |

Se esiste già una 1D, i testi corrispondenti possono essere modificati con [Modif.].

#### 4.2.11 Visione d'insieme dei PP

Per visualizzare contemporaneamente più di una bilancia, si può usare la voce di menu "Visione d'insieme di PP". Essendovi a disposizione un totale di 12 righe, si possono definire 6 righe, per es., per ognuna delle 2 bilance.

| Configurazione/Vi | sione d'insieme PP |                                                                     |
|-------------------|--------------------|---------------------------------------------------------------------|
| Mostra visione PP | V                  | Attivazione di visione d'insieme PP                                 |
| Riga 1            | Lordo              | Premere $\leftarrow / \rightarrow$ per selezionare una voce di menu |
| Riga 2            | Netto              |                                                                     |
| Riga 3            | Tara               |                                                                     |
| Riga 4            | Limite 1           |                                                                     |
| Riga 5            | Limite 2           |                                                                     |
| Riga 6            | Riga vuota         |                                                                     |
|                   |                    |                                                                     |

#### 4.2.12 Visione di un PP

Nella visione di un PP vengono visualizzati per la bilancia selezionata il peso e in aggiunta un max. di 8 valori (definiti in precedenza).

| Riga 1 | ≠ Lorde                    | Premere $\leftarrow / \rightarrow$ per selezionare una voce di menu |
|--------|----------------------------|---------------------------------------------------------------------|
| Riga 2 | Net                        | 0                                                                   |
| Riga 3 | Tai                        | a                                                                   |
| Riga 4 | Limite                     | 1                                                                   |
| Riga 5 | Limite                     | 2                                                                   |
| Riga - | Riga + Grand 5 / 12 Grand. | +                                                                   |

Con [Riga -] e [Riga +] si può cancellare o aggiungere delle righe. Se sono state definite più righe rispetto allo spazio a disposizione (dipende dalla grandezza selezionata), si può scorrere tra le righe del display. La grandezza della visualizzazione del peso può essere modificata con [Grand. +] e [Grand. -] in 12 livelli. L'impostazione standard è 5, lasciando posto per la visualizzazione diretta di altre 5 righe. L'impostazione 1 corrisponde alla più piccola grandezza per la visualizzazione del peso e permette visualizzazione diretta di altre 8 righe. Le impostazioni 9 e 12 corrispondono alla visualizzazione del peso più grande, lasciando posto per la visualizzazione diretta di ancora 1 riga.

### 4.2.13 Codice PIN

#### 4.2.13.1 Attivazione del PIN

La chiusura dell'applicazione avviene dopo aver inserito il PIN se è stata attivata la voce [Usa PIN]. Dopo l'attivazione si può usare 9999 per default.

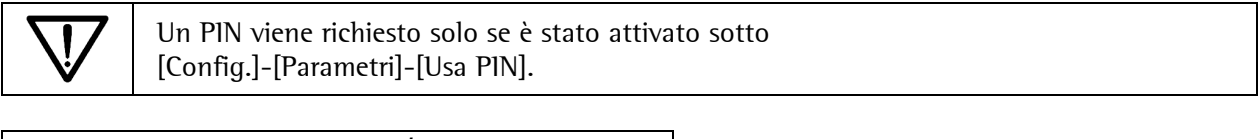

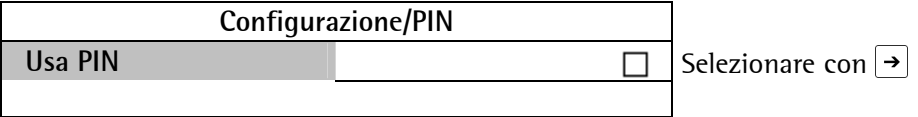

#### 4.2.13.2 Modifica del PIN

| Configur    | azione/PIN |                                              |
|-------------|------------|----------------------------------------------|
| PIN attuale | * * * *    | Pin attuale (impostazione per default: 9999) |
| Nuovo PIN   | * * * *    | Definizione del PIN (1111 9999)              |
| Ripeti PIN  | * * * *    | Ripetizione del PIN (1111 9999)              |
|             |            |                                              |

Se sotto [Ripeti PIN] è stato immesso un numero che differisce da [Nuovo PIN], appare il seguente messaggio:

PIN ripetuto in modo<br/>erratoPremere [OK] per ripetere di nuovo il PIN.Premere Exit<br/>per mantenere invariato il PIN precedente.

#### 4.2.13.3 Uscire dall'applicazione

Per accedere alla configurazione [Config.] dell'applicazione o al [Setup], premere Exit per uscire dall'applicazione.

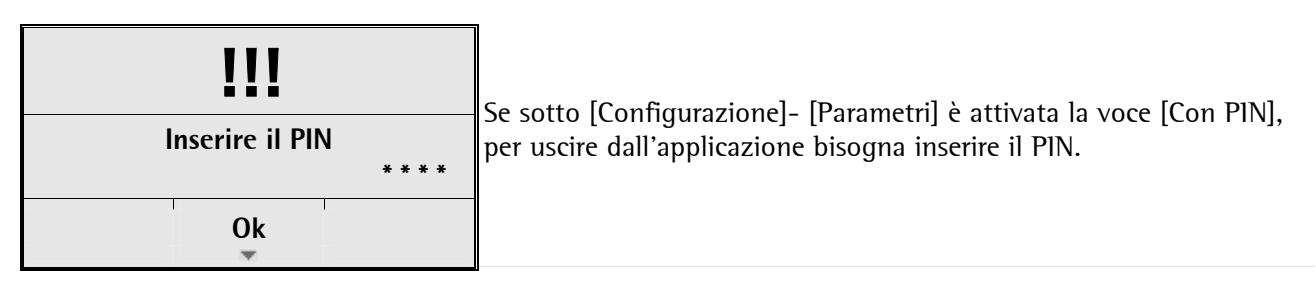

Uscire dall'applicazione non dovrebbe essere possibile, altrimenti potrebbero venire modificati importanti dati di inizializzazione in Semp. Solo i dati di calibrazione rimangono protetti se il commutatore CAL è stato attivato. (Si veda anche il manuale d'installazione)

|              | STOP | 1       | Qualora si perdesse il PIN, con [Service] si può generare un PIN di                                                                                                    |
|--------------|------|---------|----------------------------------------------------------------------------------------------------|
| PIN errato   |      |         | riserva, utilizzabile una sola volta. La determinazione del PIN di<br>riserva si basa sul numero di servizio visualizzato e sul metodo di<br>calcolo disponibilo proceso la Sartarius |
| Riprova<br>• |      | Service |                                                                                                    |

### 4.3 Stampa dei dati di configurazione

l dati di configurazione vengono emessi sulla stampante di report configurata. La larghezza di stampa corrisponde a 39 caratteri per riga e quindi può essere usata anche una stampante di ticket. Durante la stampa della prima riga il programma controlla se la stampa è possibile. In caso di guasto della stampante durante l'operazione di stampa, per ogni riga di stampa subentra un timeout di circa 3 secondi. La stampa non è modificabile mediante 'Nice Label Express'. La stampa corrisponde allo stato attuale dei dati.

| Configurazione       |        |  |
|----------------------|--------|--|
| ▶ Ingressi           |        |  |
| ▶ Uscite             |        |  |
| Modbus Master        |        |  |
| ▶ Limiti             |        |  |
| ▶ Parametri          |        |  |
| Formato di stampa    |        |  |
| Tara predeterminata  |        |  |
| ▶ Dialoghi           |        |  |
| Testi predefiniti    |        |  |
| Visione d'insieme PP |        |  |
| Visione di un PP     |        |  |
| ▶ PIN                |        |  |
|                      | Stampa |  |

La stampa dei dati di configurazione viene attivata premendo [Stampa] o 🦉

| Configurazione<br>Modificato il                                                                                                    | Basic 01.00.00<br>2006.06.14 10:43                                                                                          |
|----------------------------------------------------------------------------------------------------|----------------------------------------------------------------------------------------------------|
| Ingressi<br>Slot 1<br>Ingresso 1<br>Ingresso 2<br>Ingresso 3                                                                                                    | Ingressi digitali<br>180<br>0<br>0                                                                                          |
| Ingresso 4<br>Ingresso 5<br>Ingresso 6<br>Slot 2<br>Slot 3                                                                                                    | 0<br>0<br>Nessun ingresso<br>Nessun ingresso                                                                                |
| Uscite<br>Slot 1<br>Uscita 1<br>Uscita 2<br>Uscita 3<br>Uscita 4<br>Uscita 5<br>Uscita 6<br>Uscita 7<br>Uscita 8<br>Uscita 9<br>Uscita 10<br>Uscita 11<br>Uscita 12<br>Slot 2<br>Slot 3<br>Fonte dei dati | Uscite digitali<br>84<br>85<br>86<br>0<br>0<br>0<br>0<br>0<br>0<br>0<br>0<br>0<br>0<br>0<br>0<br>0<br>0<br>0<br>0<br>0<br>0 |
| Limiti<br>PP-A Limite 1 On<br>PP-A Limite 1 Off<br>PP-A Limite 2 On<br>PP-A Limite 2 Off                                                                                                    | 0.000 kg<br>0.000 kg<br>0.000 kg<br>0.000 kg                                                                                |

| PP-A Limite 1 On<br>PP-B Limite 1 Off<br>PP-B Limite 2 On<br>PP-B Limite 2 Off<br>PP-C Limite 1 On<br>PP-C Limite 1 Off<br>PP-C Limite 2 Off<br>PP-C Limite 2 Off<br>PP-D Limite 1 Off<br>PP-D Limite 1 Off<br>PP-D Limite 2 Off<br>PP-D Limite 2 Off | 0.000 kg<br>0.000 kg<br>0.000 kg<br>0 kg<br>0 kg<br>0 kg<br>0 kg<br>0 kg<br>0 kg<br>0 k                       |
|----------------------------------------------------------------------------------------------------|----------------------------------------------------------------------------------------------------|
| Parametri<br>Nome del terminale<br>Memoria alibi est.<br>Stampante<br>Copie di report<br>Numero di sequenza<br>Formato della data                                                                                                    | Combics Pro<br>Nessuna<br>Standard RS232<br>1<br>77<br>AAAA.MM.GG                                             |
| Formato di stampa<br>Riga 1<br>Riga 2<br>Riga 3<br>Riga 4<br>Riga 5<br>Riga 6<br>Riga 7<br>Riga 8<br>Riga 9<br>Tara predeterminata                                                                                                    | Riga vuota<br>Nome del terminale<br>Numero di sequenza<br>Data<br>Ora<br>Lordo<br>Netto<br>Tara<br>Riga vuota |
| Dialoghi                                                                                                    |                                                                                                    |
| Testi predefiniti                                                                                                    |                                                                                                    |
| Visione d'insieme Pl<br>Riga visione d'ins<br>Riga 1<br>Riga 2<br>Riga 3                                                                                                    | P<br>ieme PP Disattivata<br>Brutto<br>Netto<br>Tara                                                           |
| Visione di un PP<br>Grandezza<br>Riga 1<br>Riga 2<br>Riga 3<br>Riga 4<br>PIN                                                                                                    | 5<br>Limite 1<br>Limite 2<br>Riga vuota<br>Riga vuota                                                         |
| USA FIN                                                                                                    | DISALLIVALO                                                                                                   |

### 4.4 Uscire dalla configurazione

Dopo aver premuto Exit appare una domanda di sicurezza prima di uscire:

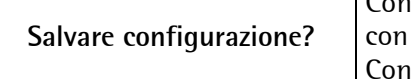

Con [Si] i parametri vengono salvati in EAROM, con [No] non vengono salvati. Con [Avanti] il menu di configurazione rimane aperto.

### 5 Programma Basic

Per l'applicazione Basic sono disponibili gli Help di linea [Avvio], [Config.] e [Test].

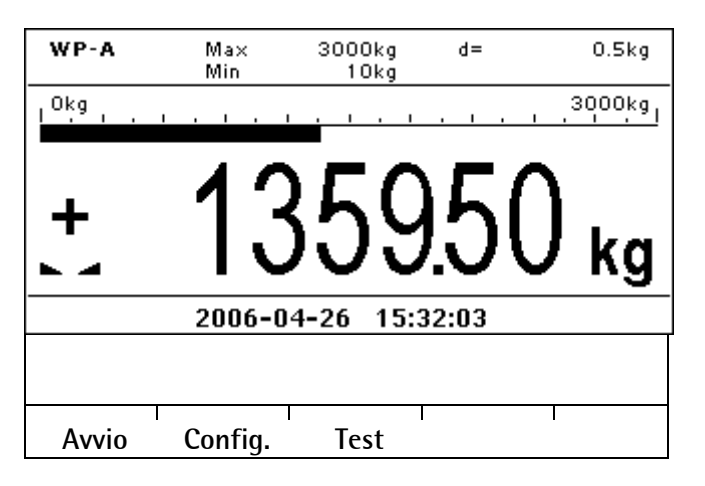

### 5.1 Test della bilancia

ll test è possibile solo per l'amplificatore del peso integrato [PP-A / B]; altre bilance generano messaggi di errore.

Attivando il test analogico con [Test], il segnale delle celle di carico viene scollegato. L'esecuzione del test della bilancia è utile solo se il valore di test è stato determinato in precedenza durante la regolazione della bilancia.

La visualizzazione dipende dall'impostazione effettuata sotto

[Setup]-[Punti di pesatura]-[Punto di pesatura A/B]-[Interno PP-A/B]-[Reg.]-[Param]-[Modo test]:

- [Assoluto]: il valore di test attuale viene visualizzato (per es. 5000)

- [Relativo]: viene visualizzata la differenza rispetto al valore di test memorizzato originariamente (per es. 0000).

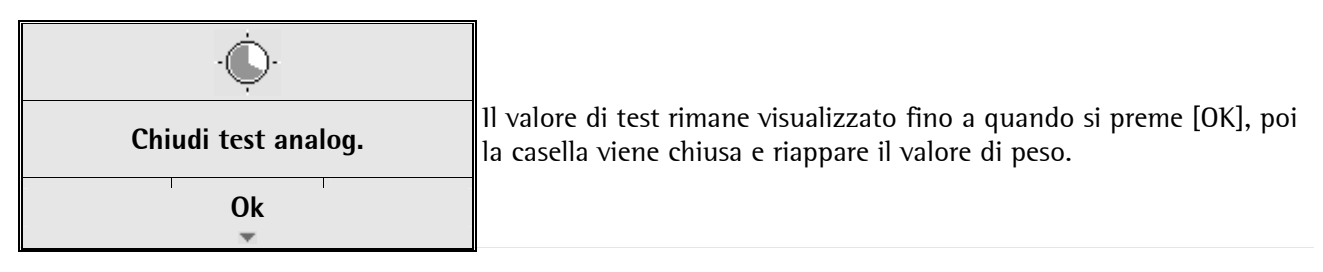

### 5.2 Funzionamento e visualizzazione delle bilance

#### 5.2.1 Barra grafica

Sopra alla visualizzazione del peso appare una barra grafica che è scalata sempre sul valore Max. del display.

#### 5.2.2 Visione d'insieme delle bilance

Premendo [Avvio] vengono visualizzate le bilance insieme ai contenuti configurati sotto [Config.]-[Visione d'insieme PP].

|      | Visione d'insieme | РР         |
|------|-------------------|------------|
| PP-A | Lordo             | 357.33 kg  |
|      | Netto             | 222.56 kg  |
|      | Tara              | 134.77 kg  |
| PP-B | Lordo             | 1327.8 kg  |
|      | Netto             | Non tarato |
|      | Tara              | Non tarato |
| PP-C | Lordo             | 13.235 kg  |
|      | Netto             | Non tarato |
|      | Tara              | Non tarato |
| PP-D | Lordo             | 5.003 kg   |
|      | Netto             | Non tarato |
|      | Tara              | Non tarato |
|      | 1                 |            |

Per passare alla visione di una bilancia, selezionare la bilancia con 1/4 e confermare con 0K.

#### 5.2.3 Visione di una bilancia

Nella "Visione di una bilancia", oltre alla visualizzazione normale per la bilancia selezionata, vengono visualizzati anche il numero e i contenuti delle righe configurate sotto [Config.]-[Visione di un PP].

| WP-A                   | Ma×<br>Min | 3000kg<br>10kg | d=  | 0.5kg                                 |
|------------------------|------------|----------------|-----|---------------------------------------|
| Okg .                  |            |                |     | 3000kg_                               |
| +                      | 13         | 59             | .5( | ) <sub>kg</sub>                       |
| Lordo<br>Netto<br>Tara |            |                | 1   | 1359.50 kg<br>1127.50 kg<br>232.00 kg |
|                        | 1 1        | Ι              |     | I                                     |

La grandezza della visualizzazione del peso può essere selezionata tra 12 livelli sotto [Config.]-[Visione di un PP].

### 5.3 Funzione terminale

Con la funzione terminale si può telecomandare il display tramite la comunicazione. Le pressioni di tasto dell'utente possono essere rilette. Per facilitare il comando a distanza, possono essere editati sull'apparecchio testi, valori numerici e ponderali. È sufficiente leggere solo il risultato finito. I testi possono essere anche memorizzati localmente nell'apparecchio e richiamati con un numero di testo. La funzione terminale può essere annullata in ogni momento con 'Exit' oppure termfun = -1 (anche quando il dialogo è aperto). Poi appare una domanda di sicurezza.

#### 5.3.1 Comando

Le funzioni terminali vengono comandate tramite due variabili: "termfun" e "termstat". Queste variabili possono essere lette e scritte tramite DDE/OPC oppure il bus di campo, vedi i capitoli 9.

termfun Indica la funzione che deve essere eseguita (scrittura di MD 48 oppure della funzione bus di campo 121)

- 0 Nessuna funzione
- 1... Esegue la funzione
- -1 Annulla la funzione, corrisponde a 🔤

termstat Indica lo stato dell'esecuzione (lettura di MD 49 oppure della funzione bus di campo 121) 0 Terminale IDLE

- 1, ... Funzione terminata
- -1 Terminale nello stato di busy
- -2 Errore generale
- -3 Numero di testo sconosciuto (database)

Le funzioni ricevono i loro testi di immissione per la riga 1 (la riga superiore del display) e per la riga 2 (la riga inferiore del display) dalle variabili dsp1 o dsp2.

Se al numero di funzione (in "termfun") viene addizionato il numero di testo N \* 256, le variabili dsp1 e dsp2 vengono prelevate dalla tabella dei testi predefiniti.

Procedura generale tra il master di comunicazione (PC oppure master bus di campo) e lo slave di comunicazione (apparecchio):

| Master                                      | Slave                                             |
|---------------------------------------------|---------------------------------------------------|
|                                             | Dopo l'inizializzazione le variabili termfun e    |
|                                             | termstat sono su <b>0</b> .                       |
|                                             | L'apparecchio è pronto ad eseguire una funzione.  |
| Scrive il testo nelle variabili dsp1 e dsp2 | - Nessun effetto -                                |
| Scrive il numero di funzione per es. 2 in   | lmposta lo stato termstat su -1 (busy)            |
| termfun. Attende fino a quando la variabile | La funzione 2 predefinita viene eseguita:         |
| di stato termstat $\dot{e} > 0$ .           | Visualizza il testo di dsp1 nella "riga1".        |
|                                             | Visualizza il testo di dsp2 nella "riga2" e fa    |
|                                             | editare dsp2 nella riga 2 da parte dell'utente.   |
|                                             | L'utente preme OK per chiudere l'editazione.      |
|                                             | Scrive un'immissione in dsp2,                     |
|                                             | imposta termstat su 1 (OK).                       |
|                                             | Attende il ripristino di termfun su 0.            |
|                                             | Finché termstat non è 0, viene visualizzato       |
|                                             | , ,<br>                                           |
|                                             |                                                   |
| Legge termstat = 1,                         | - Nessun effetto-                                 |
| legge il testo di immissione di dsp2        |                                                   |
| Scrive la funzione O dopo termfun per       | Imposta termstat su O (Idle) ed è quindi pronto   |
| chiudere il dialogo.                        | per una nuova funzione.                           |
|                                             | ll display del testo di 2 righe è di nuovo vuoto. |

### 5.3.2 Funzioni predefinite

Oltre alla semplice funzionalità terminale, vi è la possibilità di inserire localmente nell'apparecchio un valore o un testo, o emettere dei messaggi tramite delle funzioni predefinite. Tutto ciò viene comandato tramite i parametri "Tipo di funzioni" su termfun.

#### Funzione di visualizzazione

| !!!                          | termfun = 1: visualizzazione del testo<br>I testi nella riga 1 e riga 2 vengono aggiornati in modo continuo.                                                                                   |
|------------------------------|----------------------------------------------------------------------------------------------------|
| Testo riga 1<br>Testo riga 2 | Dalla cella di memoria dsp1 il testo viene copiato nella riga 1<br>e dalla cella di memoria dsp2 nella riga 2. La funzione può essere<br>chiusa con termfun = $-1$ oppure con il tasto 'Exit'. |

#### Funzione di immissione

Il contenuto del testo della cella di memoria di dsp1 viene visualizzato nella riga superiore. Per le immissioni numeriche il contenuto del testo della cella di memoria dsp2 viene visualizzato come unità dopo il numero.

1 caratteri vuoti davanti al primo carattere e dietro l'ultimo carattere vengono troncati.

| <b>?</b><br>Testo riga 1<br>Testo riga 2            | termfun = 2: immissione del testo<br>L'immissione del testo: dsp2 viene visualizzata nella riga 2 e può<br>essere editata dall'utente.                                                              |
|-----------------------------------------------------|----------------------------------------------------------------------------------------------------|
| Ok<br>*                                             |                                                                                                    |
| <b>?</b><br>Testo riga 1<br><b>254</b> Testo riga 2 | termfun = 3: immissione di un numero del tipo di dati "Integer"<br>(numero intero)<br>Il valore della cella di memoria editint viene visualizzato nella<br>riga 2 e può essere editato dall'utente. |
| Ok                                                  |                                                                                                    |
| ?                                                   | termfun = 4: immissione di un numero del tipo di dati "Real"<br>(virgola mobile)                                                                                                    |
| Testo riga 1<br>25.34Testo riga 2                   | Ìl valore della cella di memoria editreal viene visualizzato nella<br>riga 2 e può essere editato dall'utente.                                                                                      |
| Ok                                                  |                                                                                                    |

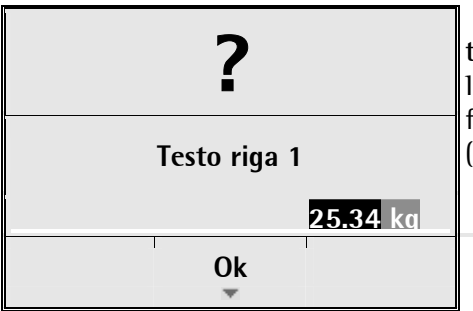

termfun = 5, 6, 7, 8: immissione di un valore di peso Il valore della cella di memoria editwgtA viene visualizzato nel formato del peso di "A" nella riga 2 e può essere editato dall'utente (come per editwgtB, edit wgtC, editwgtD).

#### Funzioni di messaggio

ll contenuto del testo della cella di memoria dspl viene visualizzato nella riga superiore. Il nome degli Help di linea sono predefiniti, tuttavia sono traducibili con il programma per PC "Po-Edit". La funzione di messaggio esige dall'utente una risposta per mezzo di un Help di linea. Dopo aver premuto un tasto, la risposta appare sotto forma di valore di ritorno della funzione di messaggio in termstat: OK = 1, Exit = 2, Help di linea2 = 3, Help di linea 3 = 4, Help di linea 4 = 5

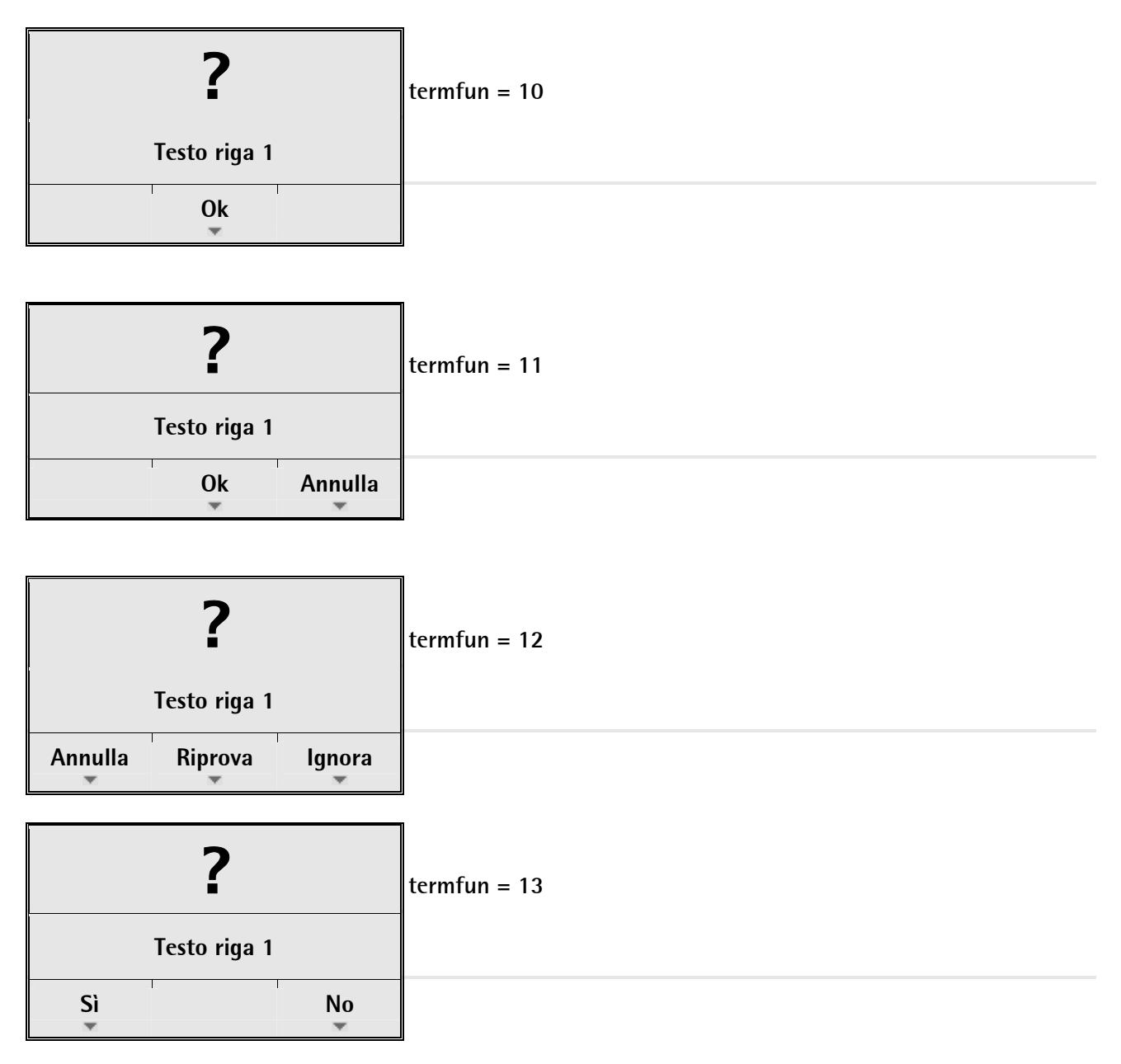

|         | ?                        |              | termfun = 14                                       |                                     |                                      |
|---------|--------------------------|--------------|----------------------------------------------------|-------------------------------------|--------------------------------------|
|         | Testo riga 1             |              |                                                    |                                     |                                      |
| Sì      | No                       | Annulla      |                                                    |                                     |                                      |
|         | <b>?</b><br>Testo riga 1 |              | termfun = 15                                       |                                     |                                      |
| Riprova |                          | Annulla<br>T |                                                    |                                     |                                      |
|         | ?                        |              | termfun = 16<br>dsp2 fornisce le inf<br>caratteri. | °ormazioni per gli Help o           | di linea. dsp2 è di 20               |
|         | Testo riga 1             |              | Help di linea 2<br>Caratteri 1 - 6                 | Help di linea 3<br>Caratteri 8 - 13 | Help di linea 4<br>Caratteri 15 - 20 |
| HI2     | HI3                      | HI4          |                                                    |                                     |                                      |

Immissioni nascoste (come immissione, i caratteri vengono rappresentati con un \*)

| <b>?</b><br>Testo riga 1 | <pre>termfun = 20 dsp2 viene visualizzato nella riga 2 e può essere editato dall'utente. termfun = 21 Il valore della cella di memoria editint viene visualizzato nella riga 2 e può essere editato dall'utente.</pre> |
|--------------------------|----------------------------------------------------------------------------------------------------|
| Ok                       |                                                                                                    |

### 5.3.3 Funzioni predefinite con testi predefiniti

Per le funzioni predefinite del capitolo precedente i testi per la riga 1 in dsp1 e per la riga 2 in dsp2 devono essere trasmessi tramite comunicazione. Come alternativa, i testi possono essere memorizzati anche nel database dell'apparecchio e non devono più essere trasmessi tramite comunicazione. I testi nel database hanno un numero di testo: 1...999, per indirizzare entrambi i testi visualizzati. Tramite la comunicazione viene inviata solo una combinazione costituita da questo numero e dal numero della funzione.

Se il numero di testo N \* 256 viene addizionato al numero della funzione (in termfun), dsp1 e dsp2 vengono prelevati dalla tabella dei testi predefiniti.

Esempio:

Tipo di funzione 1 (il testo nella riga 1 e riga 2 viene aggiornato di continuo) e testo 2 (dei testi predefiniti nel database)

termfun = tipo di funzione + numero di testo \* 256 termfun = 1 + 2 \* 256 termfun = 513

### 6 Memoria alibi

La memoria alibi interna può memorizzare fino a 80.000 record di dati. Ogni valore di peso rappresenta un record di dati, ciò significa che quando si salva il peso netto, lordo e la tara, vengono memorizzati 3 record di dati aventi un numero di sequenza identico.

### 6.1 Attivazione della memoria alibi

La memoria alibi viene attivata nel menu [Setup]-[Licenze] mediante l'immissione del numero di licenza appartenente all'apparecchio.

| Setup/Licenza      |           |  |  |  |
|--------------------|-----------|--|--|--|
| Numero di board    | 192734308 |  |  |  |
| Memoria alibi      |           |  |  |  |
| Server OPC         | 1         |  |  |  |
| Dosaggio           |           |  |  |  |
| Numero applicativo | 0         |  |  |  |
|                    |           |  |  |  |
| Aggiungi Cancella  | Ι         |  |  |  |

Premere [Aggiungi] per inserire il numero di licenza per la memoria alibi. Il numero di licenza viene fornito insieme all'apparecchio ed è composto di 7 cifre.

### 6.2 Lettura della memoria alibi

#### 6.2.1 Lettura sull'apparecchio

Con il tasto [m] [Visualizza memoria alibi] si possono prendere in visione i record di dati memorizzati.

| Informazione/Visual | izza memoria alibi |                                        |
|---------------------|--------------------|----------------------------------------|
| Anno                | 2007 ( 23          | 2321) Record di dati nell'anno         |
| Mese                | 9 ( 2              | 217) Record di dati nel mese           |
| Giorno              | 5 (                | 13) Record di dati al giorno           |
| Record di dati      |                    | 1/13 Numero attuale dei record di dati |
| Numero di sequenza  | 4                  | 4711                                   |
| Data                | 2007-09            | 9–05                                   |
| Ora                 | 11:5               | 56:45                                  |
| Peso netto          | A <111.33          | 3 kg>                                  |
|                     |                    |                                        |
| + - +1              | 0 -10              |                                        |

Si può selezionare anno, mese e giorno ll record di dati da visualizzare. può essere incrementato o decrementato con [+], [-], [+10] e [-10].

Il record i dati viene memorizzato e visualizzato con il numero di sequenza, la data, l'ora, la bilancia (A, B, C, D) e con il tipo, valore e unità di peso.

#### 6.2.2 Lettura tramite browser

La memoria alibi può essere visualizzata sul PC utilizzando il browser.

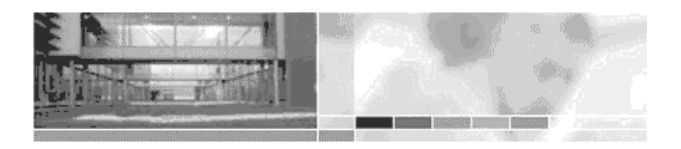

PR5800 Combics-Pro (PR5800-UdoMer)

- Remote Configuration (VNC)
- Remote Configuration (VNC) Popup Window
- Indicator
- Indicator Popup
- Configuration Printout
- Logfiles
- Screenshot
- Upload language files
- Browse Database
  Browse Alibi Memory

—— Selezionare [Browse Alibi Memory]

#### Schermata sul PC:

#### ALIBI MEMORY 2007-01 2007-02 2007-03 2007-04 2007-05 2007-06 2007-07 2007-08 **2007-09** 2007-10 2007-11 2007-12 MONTH (98) (110)(115) (99) (77)(73)(127)(105)(105)Day 2007-09-05 2007-09-01 (17) Line Sequ Time Weight Date 2007-09-02 (44) 1 4711 2007-09-05 11:56:45 A NET <111.33 kg> 2007-09-03 (21) 2 4711 2007-09-05 11:56:45 A BRT <111.33 kg> 2007-09-04 (11) 3 4711 2007-09-05 11:56:45 A TARE 2007-09-05 (48) 0.00 kg 2007-09-06 4 4712 2007-09-05 11:56:47 A NET <111.33 kg> 2007-09-07 <111.33 kg> 5 4712 2007-09-05 11:56:47 A BRT 2007-09-08 6 4712 2007-09-05 11:56:47 A TARE 0.00 kg 2007-09-09 2007-09-10 7 4713 2007-09-05 11:56:49 A NET <111.35 kg> 2007-09-11 8 4713 2007-09-05 11:56:49 A BRT <111.35 kg> 2007-09-12 9 4713 2007-09-05 11:56:49 & TARE 0.00 kg 2007-09-13 10 4714 2007-09-05 11:58:51 A NET <71.28 kg> 2007-09-14 2007-09-15 11 4714 2007-09-05 11:58:51 A BRT <182.62 kg> 2007-09-16 12 4714 2007-09-05 11:58:51 A TARE <111.34 kg> 2007-09-17

### 6.3 Cancellazione della memoria alibi

La memoria alibi può essere cancellata solo se il commutatore CAL 1 si trova nella posizione di "aperto". Si accede al menu Bios sotto [step]-[Funzioni del sistema]-[Arresta, Avvia Bios]:

```
==== BIOS MENU ====
1 Restart (continue from shutdowm)
2 Coldstart (reset application data)
3 Restore (load application data)
4 Erase (reset to factory settings)
5 Test (systemtests)
6 Flash (enter flash setup)
INFO Show versions
```

Selezionare [4 Erase]

==== Please select an erase option ==== 1 Erase/suspend recovery storage 2 Erase alibi storage 3 Erase WP A 4 Erase WP B 5 Erase configuration

```
EXIT Return to BIOS Menu
```

Selezionare [2 Erase alibi storage]

Dopo la cancellazione appare il messaggio:

```
EXIT Return to BIOS Menu
alibi storage erased
```

Ritorno con Exit e [1 Restart]

#### 6.4 Memoria alibi esterna

La memoria alibi esterna può essere disattivata nella configurazione oppure può essere assegnata ad una delle interfacce seriali. Selezionare l'interfaccia sotto [Config.]-[Parametri].

| Configurazio       |                          |                     |
|--------------------|--------------------------|---------------------|
| Nome del terminale | <b>Combics Pro Basic</b> |                     |
| Memoria alibi est. | Slot 2 - RS232           | Selezionare con ←/→ |
| Stampante          | Standard RS232           |                     |
| Copie di report    | 1                        |                     |
| Numero di sequenza | 123456                   |                     |
| Formato della data | GG.MM.AAAA               |                     |

Una volta effettuata la selezione dell'interfaccia con [Setup]-[Interfaccia seriale], i parametri di trasmissione vengono impostati sotto [Param] secondo la memoria alibi collegata.

Eccetto per il [Formato della data], il record di dati non è configurabile ed è indipendente dalla memoria alibi interna. Il peso lordo viene stampato; se però l'apparecchio è tarato, viene stampato il peso netto.

Formato di stampa:

30.10.2007 11:06:59 #27 Lordo A <00.277 kg>

# 7 Stampa

La stampa della configurazione dell'apparecchio è descritta nel capitolo 4.3. Nella configurazione la stampante può essere assegnata ad una interfaccia seriale. Selezionare l'interfaccia sotto [Config.]-[Parametri].

|                    |                          | _                   |
|--------------------|--------------------------|---------------------|
| Configurazio       |                          |                     |
| Nome del terminale | <b>Combics Pro Basic</b> |                     |
| Memoria alibi est. | Nessuna                  |                     |
| Stampante          | Standard RS-232          | Selezionare con ←/→ |
| Copie di report    | 1                        |                     |
| Numero di sequenza | 123456                   |                     |
| Formato della data | GG.MM.AAAA               |                     |
|                    |                          |                     |

Una volta effettuata la selezione dell'interfaccia con [Setup]-[Interfaccia seriale]-[Stampante], impostare i parametri di trasmissione sotto [Param.] in modo conforme alla stampante.

Per attivare la stampa, l'applicazione deve essere avviata ([Avvio], [Config.] e [Test] sono visibili). Una stampa può essere attivata solo mediante i seguenti segnali:

- Pressione del tasto "Print" sul pannello frontale dell'apparecchio
- Attivazione di un ingresso digitale
- Segnale tramite bus di campo (repofun).
- Segnale tramite DDE / OPC-Signal (repofun).

Se il valore di pesata si trova in un campo non ammesso (ciò riguarda principalmente gli apparecchi omologati per l'uso in metrologia legale), la stampa non viene generata. Se il valore di pesata è ammesso, il ticket viene stampato come da configurazione.

l dati per la stampa possono essere letti anche tramite la comunicazione DDE/OPC oppure la comunicazione bus di campo. Ulteriori informazioni si trovano nei rispettivi sottocapitoli.

Il layout del ticket è configurabile in due modi.

- Il layout di stampa viene definito con [Config.]-[Seleziona formato di stampa], vedi il capitolo 4.2.7.

- Creazione del formato di stampa con il programma Nice Label Express, vedi il capitolo 7.1.

Se nell'apparecchio è stata caricata un'etichetta, questa viene sempre stampata tramite Nice Label Express.

### 7.1 Nice Label Express (NLE)

l report possono essere stampati direttamente o tramite NLE. Il nome del file NLE è "WGT.LBL". Per creare un report definito dall'utente è necessario il programma Nice Label Express. Per questi report tutti i contenuti variabili (per es. pesi) e testi fissi (per es. "Numero di sequenza") vengono trasmessi al report tramite variabili. In questo modo l'utente può creare, in molti casi, propri adattamenti linguistici con Translatelt anche per NLE. In questo caso non è più necessario richiamare "Nice Label Express". Per "Nice Label Express" viene messa a disposizione una struttura fissa di variabili a partire dall'applicazione.

| Variabile per NLE | Тіро   | Descrizione                               |
|-------------------|--------|-------------------------------------------|
| dates             | STR10  | Data                                      |
| time              | STR10  | Ora                                       |
| seqnum            | DINT   | Numero di sequenza                        |
| wp_id             | STR2   | Punto di pesatura "A", "B"                |
| gross             | WEIGHT | Peso lordo                                |
| net               | WEIGHT | Peso netto                                |
| tare              | WEIGHT | Peso della tara                           |
| actual            | WEIGHT | Se tarato: netto, altrimenti lordo        |
| mode              | STR20  | Testo tgross o tnet, corrisponde a actual |
| scale             | STR20  | Nome di identificazione dell'apparecchio  |

| Variabile per NLE | Тіро   | Descrizione                                                         |
|-------------------|--------|---------------------------------------------------------------------|
| text1             | STR20  | Testo libero tramite comunicazione o funzione terminale             |
| text2             | STR20  | Testo libero tramite comunicazione o funzione terminale             |
| text3             | STR20  | Testo libero tramite comunicazione o funzione terminale.            |
| editstr           | STR20  | Testo da editare tramite comunicazione o funzione terminale         |
| editint           | DINT;  | Numero intero da editare tramite comunicazione o funzione terminale |
| editreal          | REAL   | Numero reale da editare tramite comunicazione o funzione terminale. |
| editwgt           | WE1GHT | Peso da editare tramite comunicazione o funzione terminale          |
| editwgtA          | REAL   | Peso da editare PP A tramite comunicazione o funzione terminale     |
| editwgtB          | REAL   | Peso da editare PP B tramite comunicazione o funzione terminale     |
| editwgtC          | REAL   | Peso da editare PP C tramite comunicazione o funzione terminale     |
| editwgtD          | REAL   | Peso da editare PP D tramite comunicazione o funzione terminale     |
| wp_id             | STR1   | Identificazione della bilancia                                      |
| term              | STR20  | Nome del terminale                                                  |
| num1              | DINT   | Numero libero da impostare tramite comunicazione                    |
| num2              | DINT   | Numero libero da impostare tramite comunicazione                    |
| num3              | DINT   | Numero libero da impostare tramite comunicazione                    |
| term              | STR20  | Testo di prompt nome del terminale                                  |
| thead             | STR30  | Titolo per la stampa                                                |
| tseq              | STR20  | Testo di prompt numero di sequenza                                  |
| tdate             | STR20  | Testo di prompt data:                                               |
| ttime             | STR20  | Testo di prompt ora                                                 |
| tgross            | STR20  | Testo di prompt lordo                                               |
| tnet              | STR20  | Testo di prompt netto                                               |
| ttare             | STR20  | Testo di prompt tara                                                |
| twp               | STR20  | Testo di prompt identificazione bilancia                            |
| tmode             | STR20  | Testo di prompt testo tgross o tnet, corrisponde a actual           |
| ttext1            | STR20  | Testo di prompt testo libero 1                                      |
| ttext2            | STR20  | Testo di prompt testo libero 2                                      |
| ttext3            | STR20  | Testo di prompt testo libero 3                                      |
| tnum1             | STR20  | Testo di prompt numero libero 1                                     |
| tnum2             | STR20  | Testo di prompt numero libero 2                                     |
| tnum3             | STR20  | Testo di prompt numero libero 3                                     |
| tactual           | STR20  | Testo di prompt actual                                              |
| twgt              | STR20  | Testo di prompt per il peso da editare                              |
| twgtA             | STR20  | Testo di prompt per il peso da editare PP A .                       |
| twgtB             | STR20  | Testo di prompt per il peso da editare PP B                         |
| twgtC             | STR20  | Testo di prompt per il peso da editare PP C                         |
| twgtD             | STR20  | Testo di prompt per il peso da editare PP D                         |
| tstr              | STR20  | Testo di prompt per il peso da editare                              |
| tint              | STR20  | Testo di prompt per il numero intero da editare                     |
| treal             | STR20  | Testo di prompt per il numero reale da editare                      |

### 8 Bus di campo

Inserendo una scheda d'interfaccia bus di campo nello slot 4, l'apparecchio Combics Pro Basic può diventare uno slave bus di campo per Profibus, Interbus-S oppure DeviceNet. In questo modo si possono connettere uno o più apparecchi sotto un master di comunicazione (per es. Siemens S7 Profibus). Tramite l'interfaccia bus di campo possono rispondere un massimo di 4 bilance. I dati sul bus di campo vengono elaborati ogni 50 ms.

l pesi vengono visualizzati prevalentemente nel formato REAL secondo l'unità di peso selezionata; in alcuni casi vengono visualizzati anche come DINT.

### 8.1 Configurazione

La configurazione dell'apparecchio viene eseguita sotto [Setup]-[Bus di campo].

Sotto [protocollo bus di campo] viene selezionato per es. Profibus-DP. Per [I/O] si deve selezionare la grandezza della finestra secondo il numero delle bilance dell'apparecchio. Per 2 bilance bisogna selezionare 16 byte.

| Setup/Bus di campo                            |             |              |  |  |
|-----------------------------------------------|-------------|--------------|--|--|
| Protocollo bus di campo                       | Profibus-DP |              |  |  |
| I/O                                           | <b>‡</b>    | I/O 16 byte  |  |  |
| Indirizzo Profibus-DP<br>Interfaccia bilancia |             | 1<br>PP A, B |  |  |

L'interfaccia lavora (se le bilance A e B sono configurate) con una finestra di scrittura di 16 ( $2 \times 8$ ) byte e una finestra di lettura di 16 ( $2 \times 8$ ) byte. Le finestre sono assegnate ai punti di pesatura. Il bus di campo scambia i suoi dati in modo ciclico con ogni slave. Ciò significa: in ogni ciclo vengono scritti 8 byte e letti 8 byte, anche se non si modificano i contenuti dei dati.

Il protocollo qui descritto è indipendente dal bus di campo selezionato ed è rappresentato dal punto di vista del master bus di campo.

#### 8.1.1 Finestra di scrittura

In questa finestra vengono trasmessi i dati dal master allo slave (apparecchio).

|                                                             | Byte 0 | Dati di scrittura: MSB            |
|-------------------------------------------------------------|--------|-----------------------------------|
| l primi quattro byte sono utilizzati per scrivere un valore | Byte 1 | "                                 |
| dati.                                                       | Byte 2 | "                                 |
|                                                             | Byte 3 | Dati di scrittura: LSB            |
| ll tipo di questi dati viene scritto nel byte 5.            | Byte 4 | Richiesta tipo di dati di lettura |
|                                                             | Byte 5 | tipo di dati di scrittura         |
| I bit nei byte 6 e 7, in accesso diretto, sono indipendenti | Byte 6 | Bit di controllo diretti          |
| dal tipo di dati del valore di scrittura.                   | Byte 7 | Bit di controllo diretti          |

Procedura per la scrittura di un parametro:

1. Attendere fino a quando write\_handshake = 0 è nella finestra di lettura (PR1713 è pronto a ricevere nuovi dati)

2. Scrivere il valore nel byte 0 fino a 3

3. Scrivere tipo di dati nel byte 5 (richiesta\_tipo\_dati\_scrittura)

4. Attendere fino a quando write\_handshake = 1 (il controllore Basic conferma la ricezione dei dati) scrivere 0 nel byte 5 (richiesta\_tipo\_dati\_scrittura) -> write\_handshake viene impostato su 0.

#### 8.1.2 Finestra di lettura

In questa finestra i dati vengono trasmessi dallo slave (apparecchio) al master.

|                                                                 | Byte 0 | Dati di lettura: MSB                |
|-----------------------------------------------------------------|--------|-------------------------------------|
| l primi quattro byte sono utilizzati per leggere un valore      | Byte 1 | 29                                  |
| dati.                                                           | Byte 2 | 29                                  |
|                                                                 | Byte 3 | Dati di lettura: LSB                |
| Il tipo di dati è nel byte 4 e corrisponde alla richiesta nella | Byte 4 | Eco della richiesta tipo di dati di |
| finestra dei dati di scrittura.                                 |        | lettura                             |
|                                                                 | Byte 5 | Bit di sistema generali:            |
|                                                                 |        | write handshake                     |
|                                                                 |        | power_fail                          |
| l bit di stato nei byte 6 e 7 sono indipendenti dal tipo di     |        | Errore analogico                    |
| dati del valore di lettura.                                     | Byte 6 | Bit di stato                        |
|                                                                 | Byte 7 | Bit di stato                        |
|                                                                 |        |                                     |

Per la lettura dei bit di stato e per la scrittura di bit di controllo diretti non è richiesta una procedura. i bit di sistema generali e i bit di stato sono sempre presenti e non devono essere richiesti separatamente. Allo stesso modo i bit di controllo diretti sono sempre disponibili.

Procedura per la lettura di un parametro:

1. Scrivere il tipo dei dati/parametri nel byte 4 della finestra di lettura (per es. peso netto) come richiesta del tipo di dati di lettura.

2. Attendere fino al 4° byte della finestra di lettura, l'eco della richiesta tipo di dati di lettura è uguale alla richiesta tipo di dati di lettura del 4° byte nella finestra di scrittura.

3. Ora è disponibile il valore nel byte 0 fino a 3

#### 8.1.3 Dati di scrittura

Tutti i valori di scrittura vengono indirizzati tramite la richiesta tipo di dati di scrittura. I dati tipici PP sono accessibili tramite diverse finestre di scrittura. I dati indipendenti da PP possono essere raggiunti tramite la finestra di scrittura di PP A, B, C o D.

| Valore nel byte 5                   | Dati di scrittura nel byte 03 (parametri)      |
|-------------------------------------|------------------------------------------------|
| Richiesta tipo di dati di scrittura |                                                |
| Dec Nome                            |                                                |
| 13                                  | Reserved, Firmware                             |
| 24                                  | Limite1_On valore [REAL]                       |
| 25                                  | Limite1_Off valore [REAL]                      |
| 26                                  | Limite2_On valore [REAL]                       |
| 27                                  | Limite2_Off valore [REAL]                      |
| 31                                  | Tara fissa [REAL]                              |
| 112-121                             | Reserved, Firmware                             |
| 122 dsp1                            | Riga 1 per il display; [caratteri 14]          |
| 123                                 | Riga 1 per il display; [caratteri 58]          |
| 124                                 | Riga 1 per il display; [caratteri 912]         |
| 125                                 | Riga 1 per il display; [caratteri 1316]        |
| 126                                 | Riga 1 per il display; [caratteri 1720]        |
| 127 dsp2                            | Riga 2 per il display; [caratteri 14]          |
| 128                                 | Riga 2 per il display; [caratteri 58]          |
| 129                                 | Riga 2 per il display; [caratteri 912]         |
| 130                                 | Riga 2 per il display; [caratteri 1316]        |
| 131                                 | Riga 2 per il display; [caratteri 1720]        |
| 132 editint                         | Dialogo: immissione numerica [INT]             |
| 133 editreal                        | Dialogo: immissione numerica [REAL]            |
| 134 editweightAD                    | Dialogo: immissione del peso nel formato di PP |
| 141 repofun                         | Report: avviare la stampa                      |
| 142 text1                           | Testo1; [caratteri 14]                         |
| 143                                 | Testo1; [caratteri 58]                         |
| 144                                 | Testo1; [caratteri 912]                        |
| 145                                 | Testo1; [caratteri 1316]                       |
| 146                                 | Testo1; [caratteri 1720]                       |
| 147 text2                           | Testo2; [caratteri 14]                         |
| 148                                 | Testo2; [caratteri 58]                         |
| 149                                 | Testo2; [caratteri 912]                        |
| 150                                 | Testo2; [caratteri 1316]                       |
| 151                                 | Testo2; [caratteri 1720]                       |
| 152 text3                           | Testo3; [caratteri 14]                         |
| 153                                 | Testo3; [caratteri 58]                         |
| 154                                 | Testo3; [caratteri 912]                        |
| 155                                 | Testo3; [caratteri 1316]                       |
| 156                                 | Testo3; [caratteri 1720]                       |
| 157 num1                            | Report: numero libero per la stampa [DINT]     |
| 158 num2                            | Report: numero libero per la stampa [DINT]     |
| 159 num3                            | Report: numero libero per la stampa [DINT]     |
| 180                                 | Valore di uscita analogico 1 [DINT] 020000     |
| 181                                 | Valore di uscita analogico 2 [DINT] 020000     |
| 182                                 | Valore di uscita analogico 3 [DINT] 020000     |
| 184                                 | Segnali di uscita bit 18 [=1byte]              |
| 190 termfun                         | Dialogo: codice di funzione                    |

Bit di controllo diretti (bit di scrittura per il master bus di campo, finestre proprie per PP A ...D):

|        | Bit 7                    | Bit 6                   | Bit 5                     | Bit 4    | Bit 3   | Bit 2    | Bit 1  | Bit 0    |
|--------|--------------------------|-------------------------|---------------------------|----------|---------|----------|--------|----------|
| Byte 6 |                          |                         |                           |          |         |          |        |          |
| Byte 7 | Usare come<br>tara fissa | lmpostare<br>tara fissa | Ripristinare<br>powerfail | Test Off | Test On | Detarare | Tarare | Azzerare |

Gli indirizzi con sfondo grigio e i bit di controllo vengono trattati dalla parte firmware dell'interfaccia. Tutti i bit di controllo reagiscono solo ad un cambio 0 -> 1.

Per poter riconoscere un cambio, lo stato corrispondente deve rimanere invariato per almeno 40ms. 1 pesi provenienti da questo campo sono nel formato READOUT, non REAL.

| Usare come tara fissa  | Impostare il valore della tara fissa con il peso attuale |
|------------------------|----------------------------------------------------------|
| Impostare tara fissa   | Tarare la bilancia con il valore della tara fissa        |
| Ripristinare powerfail | Ripristinare flag 'power fail'                           |
| Test Off               | Disattivare test analogico                               |
| Test On                | Attivare test analogico                                  |
| Detarare               | Detarare la bilancia                                     |
| Tarare                 | Tarare la bilancia                                       |
| Azzerare               | Azzerare la bilancia                                     |

#### 8.1.4 Dati di lettura

Tutti i valori di lettura vengono indirizzati tramite la richiesta tipo di dati di lettura. I dati tipici PP sono accessibili tramite diverse finestre di lettura. I dati indipendenti da PP possono essere raggiunti tramite la finestra di lettura di PP A, B, C o D.

| Valore nel byte 4                 | Dati di lettura nel byte 03 (parametri)                       |
|-----------------------------------|---------------------------------------------------------------|
| Richiesta tipo di dati di lettura |                                                               |
| Dec Nome                          |                                                               |
| 1                                 | Firmware, Status-Bits                                         |
| 4                                 | Firmware, Exp (B 0), Unit (B 1), Interv (B 2), Error (B 3)    |
| 5                                 | Firmware, Version (Type, Mainversion, Subversion)             |
| 6                                 | Firmware, Boardnumber                                         |
| 8                                 | Firmware, Brutto Readout [DINT], nel formato di PP            |
| 9                                 | Firmware, Netto Readout [DINT], nel formato di PP             |
| 10                                | Firmware, Tara Readout [DINT], nel formato di PP              |
| 12                                | Reserved. Firmware                                            |
| 13                                | Reserved, Firmware                                            |
| 14                                | Firmware Max Readout [DINT] nel formato di PP                 |
| 23                                | Max [RFA1]                                                    |
| 23                                | limite1 On valore [RFA1]                                      |
| 25                                | limite1_Off valore [REA1]                                     |
| 25                                | 1  imite 2  On value [REA1]                                   |
| 20                                | limite2_Off valore [REA1]                                     |
| 27                                | Brutto senza unità senza graduazione [PEA1]                   |
| 20                                | Netto senza unità senza graduazione [REAL] Gross if not tared |
| 20                                | Tara senza unità, senza graduazione [PEA1]. O if not tared    |
| 21                                | Tara ficco [PEA1]                                             |
| 21<br>44                          | Tata Tissa [NEAL]<br>Decented Firmwore                        |
| 44                                | Reserved, Filliwale                                           |
| 76                                | Reserved, Firmware                                            |
| 108                               | Reserved, Firmware                                            |
| 122 dsp1                          | Riga I per II display; [caratteri 14]                         |
| 123                               | Riga I per il display; [caratteri 58]                         |
| 124                               | Riga I per il display; [caratteri 912]                        |
| 125                               | Riga I per il display; [caratteri 1316]                       |
| 126                               | Riga 1 per il display; [caratteri 1720]                       |
| 127 dsp2                          | Riga 2 per il display; [caratteri 14]                         |
| 128                               | Riga 2 per il display; [caratteri 58]                         |
| 129                               | Riga 2 per il display; [caratteri 912]                        |
| 130                               | Riga 2 per il display; [caratteri 1316]                       |
| 131                               | Riga 2 per il display; [caratteri 1720]                       |
| 132 editint                       | Dialogo: immissione numerica [INT]                            |
| 133 editreal                      | Dialogo: immissione numerica [REAL]                           |
| 134 editweightAD                  | Dialogo: immissione del peso nel formato di PP                |
| 140                               | Reserved, Firmware                                            |
| 141                               | Stato di report [DINT]                                        |
| 142 text1                         | Testo1; [caratteri 14]                                        |
| 143                               | Testo1; [caratteri 58]                                        |
| 144                               | Testo1; [caratteri 912]                                       |
| 145                               | Testo1; [caratteri 1316]                                      |
| 146                               | Testo1; [caratteri 1720]                                      |
| 147 text2                         | Testo2; [caratteri 14]                                        |
| 148                               | Testo2; [caratteri 58]                                        |
| 149                               | Testo2; [caratteri 912]                                       |
| 150                               | Testo2; [caratteri 1316]                                      |
| 151                               | Testo2; [caratteri 1720]                                      |

| Valore nel byte 4                 | Dati di lettura nel byte 03 (parametri)      |
|-----------------------------------|----------------------------------------------|
| Richiesta tipo di dati di lettura |                                              |
| 152 text3                         | Testo3; [caratteri 14]                       |
| 153                               | Testo3; [caratteri 58]                       |
| 154                               | Testo3; [caratteri 912]                      |
| 155                               | Testo3; [caratteri 1316]                     |
| 156                               | Testo3; [caratteri 1720]                     |
| 157 num1                          | Report: numero libero per la stampa [DINT]   |
| 158 num2                          | Report: numero libero per la stampa [DINT]   |
| 159 num3                          | Report: numero libero per la stampa [DINT]   |
| 160                               | Numero di sequenza alibi [DINT]              |
| 161                               | Data alibi [DINT]                            |
| 162                               | Ora alibi [DINT]                             |
| 163                               | Peso alibi [REAL]                            |
| 164                               | Tipo di peso alibi (O - Lordo, 1 - Netto)    |
| 165                               | Bilancia alibi ( 1 4)                        |
| 172                               | Reserved, Firmware                           |
| 180                               | Ingresso analogico 1 slot 1 [DINT] 03000     |
| 181                               | Ingresso analogico 2 slot 1 [DINT] 03000     |
| 182                               | Ingresso analogico 3 slot 1 [DINT] 03000     |
| 183                               | Ingresso analogico 4 slot 1 [DINT] 03000     |
| 184                               | Segnali d'ingresso slot 1, 2 e 3 (3 x 8 Bit) |
| 190                               | Stato del terminale [DINT]                   |
| 204                               | Reserved, Firmware                           |
| 236                               | Reserved, Firmware                           |

Bit di controllo diretti (bit di lettura per il master bus di campo, finestre proprie per PP A ...D):

|        | Bit 7       | Bit 6      | Bit 5       | Bit 4       | Bit 3    | Bit 2       | Bit 1       | Bit 0     |
|--------|-------------|------------|-------------|-------------|----------|-------------|-------------|-----------|
| Byte 5 | CMD         | power fail |             |             |          |             | Limite 1    | Limite 2  |
|        | active      |            |             |             |          |             |             |           |
| Byte 6 | CMD         | CMD        |             |             |          | Tara attiva | Calibration | Test      |
|        | busy        | Error      |             |             |          |             |             |           |
| Byte 7 | Esterno     | Stabilità  | All'interno | Zero        | Sotto lo | Sopra Max   | Sopra Max   | Numero di |
| -      | alla        |            | del campo   | all'interno | zero     | +           |             | errore in |
|        | regolazione |            | di          | 1/4d        |          | sovraccaric |             | lordo     |
|        |             |            | azzerament  |             |          | 0           |             |           |
|        |             |            | 0           |             |          |             |             |           |

Gli indirizzi con sfondo grigio e i bit di controllo vengono trattati dalla parte firmware dell'interfaccia.

| write handshake                         | 0 – l'apparecchio è pronto a ricevere nuovi dati                                                 |
|-----------------------------------------|--------------------------------------------------------------------------------------------------|
| power fail                              | L'apparecchio aveva una caduta di tensione (il segnale deve essere ripristinato per cancellarlo) |
| Tara attiva                             | La bilancia è tarata                                                                             |
| Limite 1/2                              | Segnali per il limite 1/2                                                                        |
| Stabilità                               | La bilancia ha raggiunto la stabilità                                                            |
| All'interno del campo di<br>azzeramento | La bilancia è all'interno del campo di azzeramento                                               |
| Zero all'interno 1/4d                   | La bilancia è all'interno di 0 +/- 1/4 d                                                         |
| Sotto lo zero                           | La bilancia è sotto lo zero                                                                      |
| Sopra Max + sovraccarico                | La bilancia è sopra Max + sovraccarico                                                           |
| Sopra Max                               | La bilancia è sopra Max con sovraccarico ammesso                                                 |
| Numero errore nel lordo                 | La bilancia è in una condizione di errore, numero di errore al posto del peso lordo              |
| CMD busy                                | Command still in execution (e.g. in motion)                                                      |
| CMD Error                               | Command has been aborted                                                                         |

# 9 SPM

La memoria accessibile all'utente è la cosiddetta SPM "scratch-pad memory" per la definizione di indirizzi fissi (i dati interni vengono salvati in una SPM).

La SPM è allocata nell'indirizzo base 0000. Una parte degli indirizzi SPM sono usati per i dati predefiniti. Un'altra parte è usata per campi predefiniti. Gli indirizzi rimanenti possono essere usati per i dati dell'utente; da notare che il campo MB (byte) da 1536 fino a 2366 è gia usato dal programma applicativo.

#### Assegnazione (sunto):

| Sistema               | BOOL | Nome        |       |       | Funzione                             |
|-----------------------|------|-------------|-------|-------|--------------------------------------|
|                       | 0    |             |       |       | TRUE                                 |
|                       | 1    | inStart     |       |       | Avvio programma attivo               |
|                       |      |             |       |       | Mantenere valore di uscita           |
|                       | 2    |             |       |       | slot 1                               |
|                       | 2    |             |       |       | Mantenere valore di uscita           |
|                       | 3    |             |       |       | SIOL Z<br>Mantenere valore di uscita |
|                       | 4    |             |       |       | slot 3                               |
|                       |      |             |       |       | Programma rimane in                  |
|                       | 5    | protect 1   |       |       | Start/Term.                          |
|                       | 6    | print       |       |       | Attivazione della stampa             |
|                       | 7    | ModbusError |       |       | Comunicazione interrotta             |
|                       | 16   |             |       |       | Uscita bit 1                         |
|                       | 17   |             |       |       | Uscita bit 2                         |
|                       | 18   |             |       |       | Uscita bit 3                         |
|                       | 19   |             |       |       | Uscita bit 4                         |
|                       | 20   |             |       |       | Uscita bit 5                         |
|                       | 21   |             |       |       | Uscita bit 6                         |
|                       | 22   |             |       |       | Uscita bit 7                         |
|                       | 23   |             |       |       | Uscita bit 8                         |
| Libero                | PO01 |             |       |       | Funzione                             |
| LIUCIU                |      |             |       |       | runzione                             |
|                       | 1005 |             |       |       |                                      |
|                       | BOOL | BOOL        | BOOL  | BOOL  |                                      |
| Flags delle bilance   | PP-A | PP-B        | PP -C | PP -D | Funzione                             |
|                       | 64   | 80          | 96    | 112   | ll peso è valido                     |
|                       | 65   | 81          | 97    | 113   | PP non è pronto                      |
|                       | 66   | 82          | 98    | 114   | 1/4 d                                |
|                       | 67   | 83          | 99    | 115   | Stabilità                            |
|                       | 68   | 84          | 100   | 116   | Tarato                               |
|                       | 69   | 85          | 101   | 117   | Limite 1                             |
|                       | 70   | 86          | 102   | 118   | Limite 2                             |
|                       | BOOL | BOOL        | BOOL  | BOOL  |                                      |
| Comando delle bilance | PP-A | PP-B        | PP-C  | PP-D  | Funzione                             |
|                       | 128  | 136         | 144   | 152   | Azzerare                             |
|                       | 129  | 137         | 145   | 153   | Tarare                               |
|                       | 130  | 138         | 146   | 154   | Detarare                             |
|                       |      |             |       |       | Tarare con tara                      |
|                       | 131  | 139         | 147   | 155   | predeterminata                       |

|                    | WORD             | WORD             | WORD             | WORD             |                      |
|--------------------|------------------|------------------|------------------|------------------|----------------------|
| Ingressi analogici | Eingang 1        | Eingang 2        | Eingang 3        | Eingang 4        | Funzione             |
|                    | 10               | 11               | 12               | 13               | Prima scheda trovata |
|                    |                  |                  |                  |                  |                      |
|                    | WORD             | WORD             | WORD             |                  |                      |
| Uscita analogica   | Slot 1           | Slot 2           | Slot 3           |                  | Funzione             |
|                    | 14               | 15               | 16               |                  | Uscite dei 3 slot    |
|                    |                  |                  | DWODD            |                  |                      |
| Uscita BCD         | Slot 1           | Slot 2           | Slot 3           |                  | Funzione             |
|                    | 9                | 10               | 11               |                  | Uscite dei 3 slot    |
|                    | DWORD            | DWORD            | DWORD            |                  |                      |
| Ingresso analogico | Slot 1           | Slot 2           | Slot 3           |                  | Funzione             |
|                    | 12               | 13               | 14               |                  | Ingressi dei 3 slot  |
|                    | DWORD            | DWORD            | DWORD            |                  |                      |
| Uscita analogica   | Slot 1           | Slot 2           | Slot 3           |                  | Funzione             |
|                    | 15               | 16               | 17               |                  | Uscite dei 3 slot    |
|                    | MODD             | WODD             | WODD             | MODD             |                      |
| Modbus             | WORD<br>Modulo 1 | WORD<br>Modulo 2 | WORD<br>Modulo 2 | WURD<br>Modulo 4 | Funzione             |
| Ingrossi dig       |                  |                  |                  |                  |                      |
| ingressi uig.      |                  | 39               |                  |                  | Ingressi             |
| Modbus             | Modulo 5         | Modulo 6         | Modulo 7         | Modulo 8         | Funzione             |
| Ingressi dig.      | 42               | 43               | 44               | 45               | Ingressi             |
|                    | WORD             | WORD             | WORD             | WORD             |                      |
| Modbus             | Modulo 1         | Modulo 2         | Modulo 3         | Modulo 4         | Funzione             |
| Uscite dig.        | 46               | 47               | 48               | 49               | Uscite               |
|                    | WORD             | WORD             | WORD             | WORD             |                      |
| Modbus             | Modulo 5         | Modulo 6         | Modulo 7         | Modulo 8         | Funzione             |
|                    |                  |                  | 56, 57, 58,      | 60, 61, 62,      |                      |
| Uscite dig.        | 50, 51, 52       | 53, 54, 55       | 59               | 63               | Uscite               |

| Tipo | Variabilo   |    | Indirizzo SPM |       |       |       |  |  |
|------|-------------|----|---------------|-------|-------|-------|--|--|
| TTPO | Variabile - | ļ  | PP-A          | PP-B  | PP-B  | PP-B  |  |  |
| BOOL | OK          | MX | 16384         | 17024 | 17664 | 18304 |  |  |
| BOOL | M&M         | MX | 16385         | 17025 | 17665 | 18305 |  |  |
| BOOL | UserLiq     | MX | 16386         | 17026 | 17666 | 18306 |  |  |
| BOOL | Print       | MX | 16387         | 17027 | 17667 | 18307 |  |  |
| SINT | Filler      | MB | 2049          | 2129  | 2209  | 2289  |  |  |
| SINT | Dim         | MB | 2050          | 2130  | 2210  | 2290  |  |  |
| SINT | Expo        | MB | 2051          | 2131  | 2211  | 2291  |  |  |
| REAL | Limitlon    | MR | 513           | 533   | 553   | 573   |  |  |
| REAL | Limit1off   | MR | 514           | 534   | 554   | 574   |  |  |
| REAL | Limit2on    | MR | 515           | 535   | 555   | 575   |  |  |
| REAL | Limit2off   | MR | 516           | 536   | 556   | 576   |  |  |
| REAL | FixTare     | MR | 517           | 537   | 557   | 577   |  |  |
| REAL | FSD         | MR | 518           | 538   | 558   | 578   |  |  |
| REAL | Min         | MR | 519           | 539   | 559   | 579   |  |  |
| REAL | Gross       | MR | 520           | 540   | 560   | 580   |  |  |
| REAL | Net         | MR | 521           | 541   | 561   | 581   |  |  |
| REAL | Tare        | MR | 522           | 542   | 562   | 582   |  |  |

| Тіро  | Variabile   | Indirizzo | SPM   |
|-------|-------------|-----------|-------|
| DINT  | DSP1.Part1  | MD        | 384   |
| DINT  | DSP1.Part2  | MD        | 385   |
| DINT  | DSP1.Part3  | MD        | 386   |
| DINT  | DSP1.Part4  | MD        | 387   |
| DINT  | DSP1.Part5  | MD        | 388   |
| DINT  | DSP2.Part1  | MD        | 389   |
| DINT  | DSP2.Part2  | MD        | 390   |
| DINT  | DSP2.Part3  | MD        | 391   |
| DINT  | DSP2.Part4  | MD        | 392   |
| DINT  | DSP2.Part5  | MD        | 393   |
| DINT  | Text1.Part1 | MD        | 394   |
| DINT  | Text1.Part2 | MD        | 395   |
| DINT  | Text1.Part3 | MD        | 396   |
| DINT  | Text1.Part4 | MD        | 397   |
| DINT  | Text1.Part5 | MD        | 398   |
| DINT  | Text2.Part1 | MD        | 399   |
| DINT  | Text2.Part2 | MD        | 400   |
| DINT  | Text2.Part3 | MD        | 401   |
| DINT  | Text2.Part4 | MD        | 402   |
| DINT  | Text2.Part5 | MD        | 403   |
| DINT  | Text3.Part1 | MD        | 404   |
| DINT  | Text3.Part2 | MD        | 405   |
| DINT  | Text3.Part3 | MD        | 406   |
| DINT  | Text3.Part4 | MD        | 407   |
| DINT  | Text3.Part5 | MD        | 408   |
| DINT  | terfun      | MD        | 409   |
| DINT  | termstat    | MD        | 410   |
| DINT  | Num_1       | MD        | 411   |
| DINT  | Num 2       | MD        | 412   |
| DINT  | Num_3       | MD        | 413   |
| DINT  | editint     | MD        | 414   |
| DINT  | repofun     | MD        | 415   |
| DINT  | repostat    | MD        | 416   |
| DINT  | Seq_Alibi   | MD        | 417   |
| REAL  | editreal    | MR        | 418   |
| REAL  | editwgtA    | MR        | 419   |
| REAL  | editwgtB    | MR        | 420   |
| REAL  | editwgtC    | MR        | 421   |
| REAL  | editwgtD    | MR        | 422   |
| REAL  | Wgt_Alibi   | MR        | 423   |
| DINT  | Date_Alibi  | MD        | 424   |
| DINT  | Time_Alibi  | MD        | 425   |
| USINT | WP_Alibi    | MB        | 1704  |
| USINT | Typ_Alibi   | MB        | 1705  |
| BOOL  | Tared_Alibi | MX        | 13648 |

# 10 Indice

### Α

| Adattamento dell'uscita analogica20 | C |
|-------------------------------------|---|
|-------------------------------------|---|

### В

| Barra grafica   |  |
|-----------------|--|
| Bilancia        |  |
| visualizzazione |  |
| Bus di campo    |  |

### С

### D

| Dati di configurazione | 29 |
|------------------------|----|
| Dati di lettura        | 46 |
| Dati di scrittura      | 44 |
| Detarare               | 45 |
| DeviceNet              | 11 |

### Ε

| 2 |
|---|
| 1 |
| 1 |
|   |

### F

| 7 |
|---|
| 3 |
| 4 |
|   |

### Н

| Help | di linea | 7, | 10, | 36 |
|------|----------|----|-----|----|
|------|----------|----|-----|----|

### I

| Indice                    | 51 |
|---------------------------|----|
| Ingressi                  | 15 |
| Ingressi digitali         | 15 |
| Ingressi opto             | 11 |
| Ingresso analogico        | 18 |
| Ingresso/uscita analogici | 11 |
| Interbus-S                | 11 |
| Interfaccia digitale      | 11 |
| Interfaccia seriale       | 11 |
|                           |    |

### L

### Μ

| Memoria alibi esterna | 39 |
|-----------------------|----|
| Menu di avvio         | 31 |
| Menu di Setup         | 12 |
| Messa in funzione     | 14 |

#### Ν

```
Nice Label Express...... 40
```

### Ρ

| Parametri          | 24, 25 |
|--------------------|--------|
| PIN                |        |
| Profibus-DP        | 11     |
| Programma di avvio |        |

### S

| Slot 1 2 3         | . 11 |
|--------------------|------|
| Slot 4             | .11  |
| Slot A B           | .11  |
| SPM                | . 48 |
| Struttura del menu | . 12 |

### Т

| Tara predeterminata  | 26 |
|----------------------|----|
| Tarare               | 45 |
| Tasti di navigazione | 10 |
| Test della bilancia  | 31 |

### U

| Uscita analogica |        |
|------------------|--------|
| Uscita BCD       | 11, 17 |
| Uscite           |        |
| Uscite digitali  |        |
| Uscite opto      |        |
| -                |        |

### ۷

| Valore della tara predeterminata | 7 |
|----------------------------------|---|
| Visione di una bilancia          |   |
| Visione d'insieme                | 5 |
| Visione d'insieme delle bilance  |   |

Sartorius Mechatronics T&H GmbH Meiendorfer Straße 205 22145 Hamburg, Germany Tel +49.40.67960.303 Fax: +49.40.67960.383 www.sartorius-mechatronics.com

© Sartorius Mechatronics T&H GmbH All rights are strictly reserved Printed in Germany

Publication No.: WCl6020-i07111